Académie Session 2021 1

**Dossier technique - Revue finale** 

# Projet groom

#### version 1.0

MOTA Yuri

ROUGIER Alexander

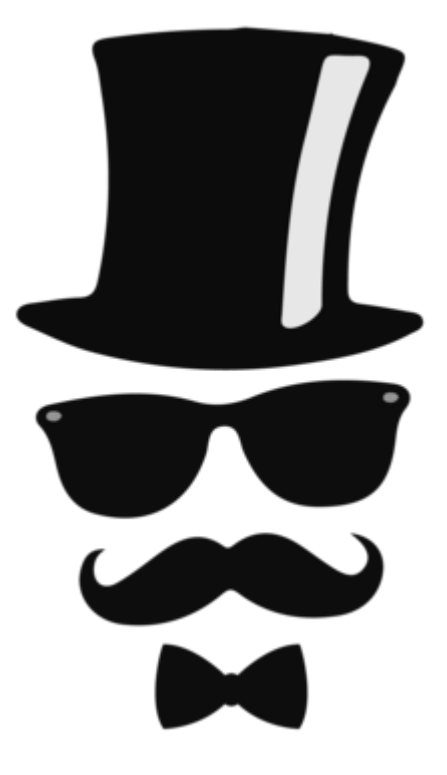

BTS SNIR LaSalle Avignon 2021

| Projet groom                                          | 1                 |
|-------------------------------------------------------|-------------------|
| 1. Introduction                                       | 4                 |
| 2. Présentation générale                              | 4                 |
| 2.1 Expression de besoin                              | 4                 |
| 2.2 Présentation du projet                            | 5                 |
| 2.3 Architecture du système                           | 5                 |
| 2.4 Diagramme de déploiement                          | 5                 |
| 2.5 Diagramme de classes du projet                    | 6                 |
| 2.5.1 Diagramme de l'application PC                   | 6                 |
| 2.5.2 diagramme de classe de l'application mobile     | 7                 |
| 2.6 Choix du type de communication                    | 7                 |
| 2.7 Répartition des tâches en IR                      | 8                 |
| 2.8 Objectifs attendues                               | 8                 |
| 2.9 Protocole de communication                        | 8                 |
| Trame Groom                                           | 8                 |
| Trame Commande                                        | 10                |
| Trame Etat                                            | 11                |
| Trame Affichage                                       | 12                |
| Trame MsgPerso                                        | 13                |
| 2.10 Informations                                     | 13                |
| 3. Yuri MOTA                                          | 14                |
| 3.1 Présentation personnelle                          | 14                |
| 3.1.1 Rappel du besoin initial                        | 14                |
| 3.1.2 Organisation                                    | 14                |
| 3.1.3 Objectifs                                       | 14                |
| 3.1.4 Répartition des tâches (globales)               | 15                |
| Identification par priorités                          | 15                |
| Planification par itérations                          | 16                |
| Planification d'exemple (revue 2 vers la revue 3)     | 16                |
| 3.1.5 Outils de développement                         | 17                |
| 3.1.6 Diagramme de cas d'utilisation                  | 17                |
| 3.1.7 Le protocole de communication                   | 17                |
| Trame Groom                                           | 18                |
| Trame Commande                                        | 19                |
| Trame Etat                                            | 20                |
| Trame Affichage                                       | 21                |
| Trame MsgPerso                                        | 22                |
| 3.1.8 IHM                                             | 22                |
| 3.1.9 Diagramme de classes                            | 24                |
| 3.1.10 Diagramme de séquence du démarrage du logiciel | 25                |
| 3.1.11 Tests de validation                            | 26                |
| 3.1.12 Recette                                        | 26                |
| BTS SN IR AVIGNON                                     | Projet Groom 2021 |

| 3.1.13 Documentation (diagramme de séquence)   | 26 |
|------------------------------------------------|----|
| 3.1.13.1 Classe IHMGroom                       | 27 |
| Documentation de la classe IHMGroom            | 27 |
| Documentation des fonctions membres            | 27 |
| 3.1.13.2 Classe CommunicationGroom             | 32 |
| Documentation de la classe CommunicationGroom. | 32 |
| Documentation des fonctions membres            | 32 |
| 3.1.14 Informations                            | 33 |
| 4. Alexander ROUGIER                           | 34 |
| 4.1 Présentation personnelle                   | 34 |
| 4.1.1 Rappel du besoin initial                 | 34 |
| 4.1.2 Organisation                             | 35 |
| 4.1.3 Objectifs                                | 35 |
| 4.1.4 Répartition des tâches (globales)        | 36 |
| 4.1.5 Planification                            | 36 |
| 4.1.6 Outils de développement                  | 37 |
| 4.1.7 Diagramme de cas d'utilisation           | 37 |
| 4.1.8 Le protocole de communication            | 38 |
| Trame Groom                                    | 38 |
| Trame Commande                                 | 39 |
| Trame Etat                                     | 40 |
| Trame Affichage                                | 41 |
| Trame MsgPerso                                 | 42 |
| 4.1.9 Maquette IHM                             | 43 |
| 4.1.10 Diagramme de classes                    | 44 |
| 4.1.11 Diagramme de Séquence                   | 45 |
| 4.1.12 Tests de validation                     | 56 |
| 4.1.13 Recette                                 | 56 |
| 4.1.13 Informations                            | 57 |

3

# 1. Introduction

groom est un système de gestion automatisé d'un portier connecté qui :

- permettra d'accéder en temps réel aux informations de l'espace concerné.
- permettra à l'occupant du bureau de communiquer sa disponibilité avec des personnes extérieures (visiteurs).
   Tout en s'intégrant facilement à l'environnement, il résout le manque d'interface entre les utilisateurs et les bureaux permettant de travailler plus efficacement.

Le projet est composé de différents modules et matériels qui sont :

Côté électronique :

- Un écran LCD Shield (tactile)
- Une carte électronique type Arduino UNO
- Une led rouge et verte (CMS)
- Un module PIR avec capteur infrarouge Murata.

Côté informatique :

- Un programme fonctionnel (sur pc ou terminal mobile) permettant à l'occupant :

de se connecter au portier via une liaison bluetooth

de gérer son profil (Nom, prénom, fonction).

de donner son état de présence et d'occupation (libre, occupé, absent).

d'informer le visiteur de la possibilité d'entrer dans la pièce.

d'ajouter un message libre qui s'affiche alors sur l'écran du portier.

d'activer ou désactiver la possibilité au visiteur de notifier de sa présence via l'écran tactile ("sonnette").

d'être informé de façon temporaire (notification) de la présence d'un visiteur (qui a "sonné" ou détecté par une présence prolongée).

de gérer un calendrier (format iCalendar).

# 2. Présentation générale

#### 2.1 Expression de besoin

Les interactions dans les bureaux entre le visiteur et l'occupant du bureau ne sont pas toujours faciles. Ce projet a donc pour but de faciliter l'interaction entre les deux acteurs du projet :

- L'occupant qui pourra communiquer sa présence ou non dans le bureau et indiquer au visiteur s'il faut entrer ou non.
- Le visiteur qui pourra connaître la disponibilité de l'occupant et signaler sa présence.

#### 2.2 Présentation du projet

L'objectif principal est de proposer une solution simple, alliant flexibilité, ergonomie et économie. Les "afficheurs connectés" répondent à ces problématiques en donnant de la visibilité sur la disponibilité d'accès à un bureau.

#### 2.3 Architecture du système

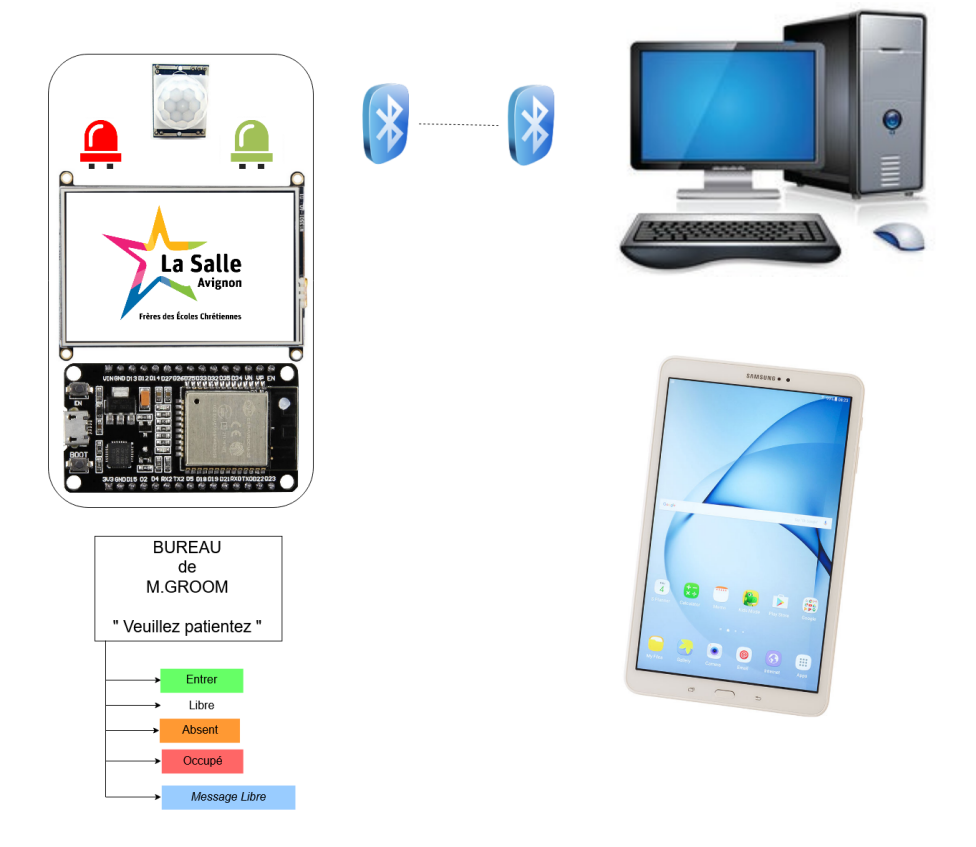

2.4 Diagramme de déploiement

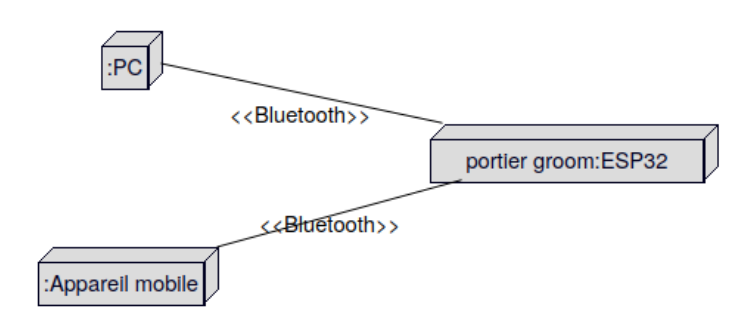

#### 2.5.1 Diagramme de l'application PC

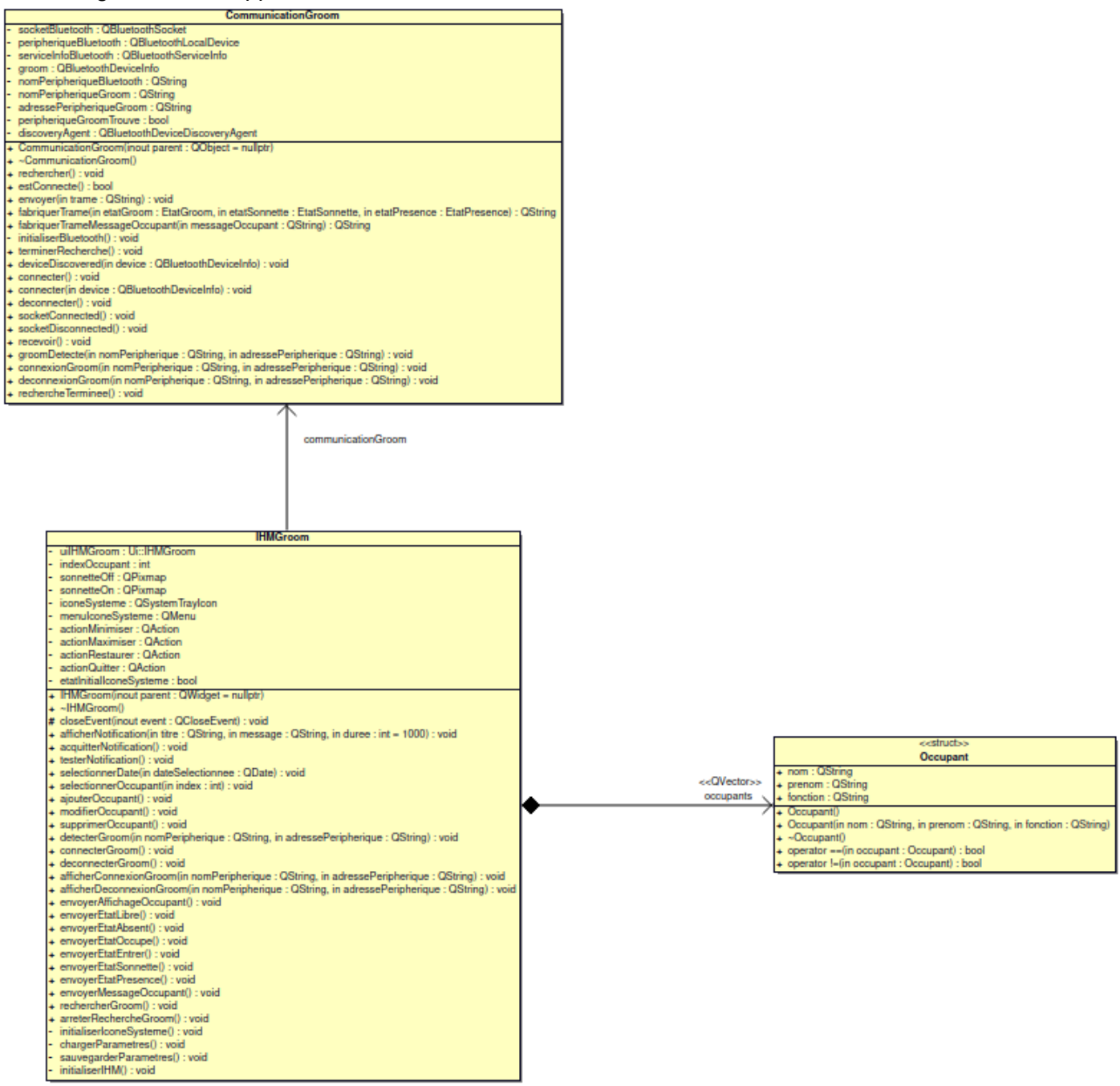

#### 2.5.2 diagramme de classe de l'application mobile

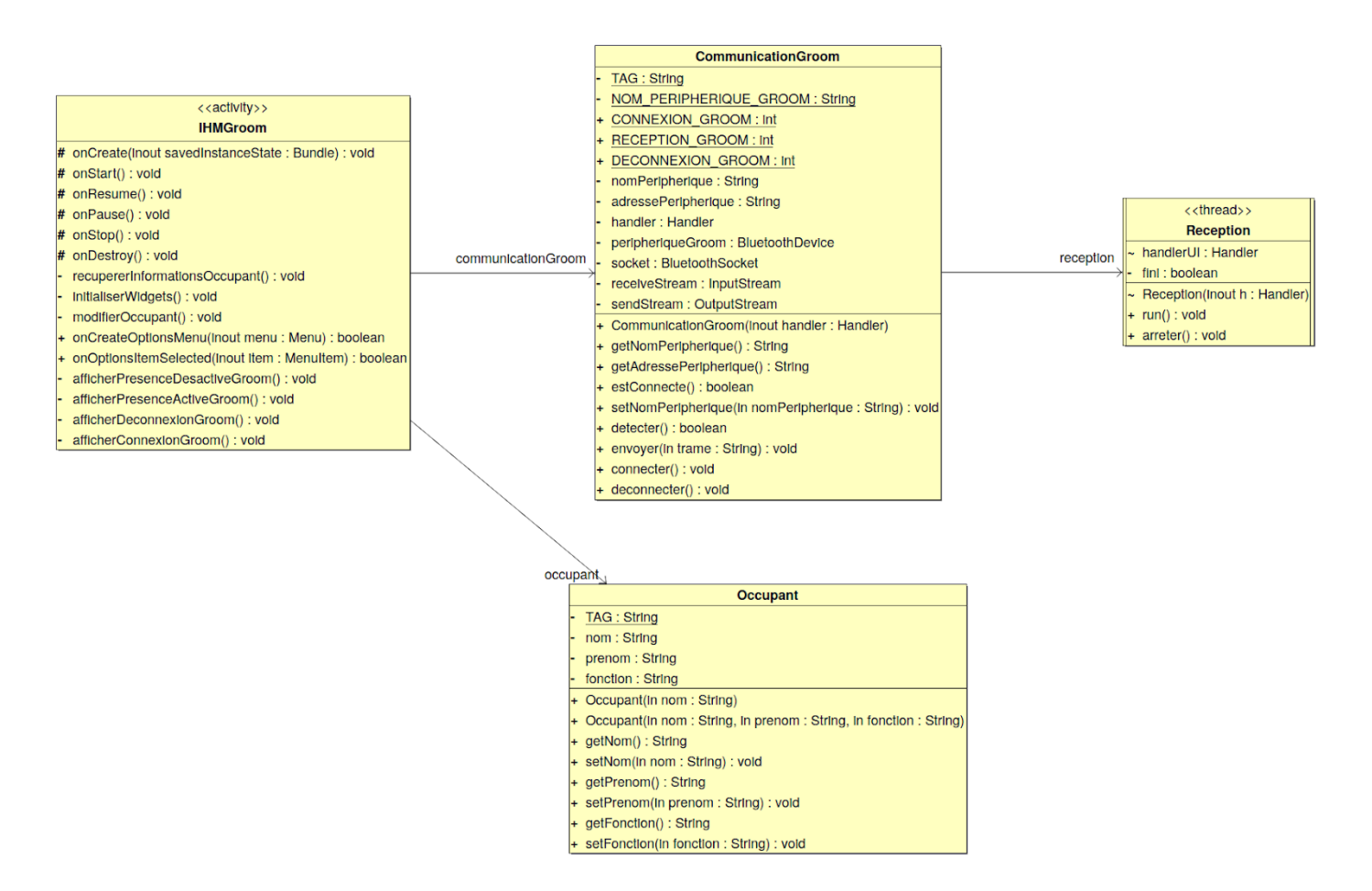

#### 2.6 Choix du type de communication

| Liaison           | ESP32        |
|-------------------|--------------|
| Distance          | 10 mètres    |
| Débit max         | 115200 Bauds |
| Nombre récepteurs | 12           |

Le protocole de communication GROOM est basé sur des trames requêtes/réponses via une liaison Bluetooth.

La fréquence d'émission est de 2,4 - 2.5 GHz.

La puissance d'émission est de 2,5 mW (-97dBm) pour une portée de 10m d'après les exigences de l'utilisateur / occupant qui doit pouvoir contrôler le portier dans la pièce.

La version (norme) utilisée est la v4,2.

#### 2.7 Répartition des tâches en IR

<u>Etudiant IR 1 :</u> Yuri MOTA - Programmation du logiciel sur PC (Qt).

Etudiant IR 2 : Alexander ROUGIER
 - Programmation de l'application mobile (Android).

#### 2.8 Objectifs attendues

- Pouvoir se connecter en Bluetooth a la carte ESP32 pour communiquer avec l'écran
- Réaliser deux IHM permettant à un ou plusieurs occupants de la pièce de gérer un portier connecté via une liaison bluetooth.
- Gestion de l'état de l'occupant
- Gestion de la sonnette (accès à l'écran pour le visiteur)
- Gestion de l'affichage des informations de l'occupant choisi sur l'écran.
- Possibilité d'afficher la mention "entrer"
- Gestion d'un iCalendar (Calendrier) pour chaque occupant enregistré avec possibilités d'afficher des tâches et autres évènements et pouvoir gérer l'état de l'occupant automatiquement en fonction de son calendrier.

#### 2.9 Protocole de communication

Protocole de communication Groom (version 0.9c)

#### Trame Groom

La trame est composée de caractères ASCII. Le délimiteur de champ est le '**;**'. Le délimiteur de début est le '**\$**' suivi de **GROOM** qui indique le nom du protocole. Le délimiteur de fin de trame est "\**r\n**".

#### Sens : Groom → PC/Tablette

Format :

#### \$GROOM;ETAT;SONNETTE;PRESENCE;MODE\_SONNETTE;MODE\_PRESENCE\r\n

Le champ ETAT peut prendre 3 valeurs différentes :

- Libre
   Ø
- Absent 1
- Occupé 2

Le champ **SONNETTE** précise si un appel a été réalisé.

Le champ **PRESENCE** aura la valeur 1 dans le cas où une personne a été détectée devant le groom.

Le champ **MODE\_SONNETTE** précise l'état d'activation **1** (activé) ou **0** (désactivé) de la sonnette.

Le champ **MODE\_PRESENCE** précise l'état d'activation **1** (activé) ou **0** (désactivé) du détecteur de présence.

Cette trame est envoyée par le Groom lorsque celui-ci a détecté un changement d'état (**ETAT**, **SONNETTE** et/ou **PRESENCE**) ou de mode (**MODE\_SONNETTE/MODE\_PRESENCE**).

Exemple :

# \$GR00M;0;1;1;1;1\r\n

L'accès au bureau pour les visiteurs est possible ( ETAT=0 donc LIBRE). Le visiteur a "sonné" (SONNETTE=1) et il a été détecté (PRESENCE=1).

#### Trame Commande

#### Sens : PC/Tablette → Groom

Format :

#### \$CMD;ORDRE;SONNETTE;PRESENCE\r\n

Le champ **ORDRE** peut prendre 4 valeurs différentes :

- Libre 0
- Absent
   1
- Occupé 2
- Entrez 3

Le champ **SONNETTE** précise l'état d'activation **1** ou **0** (désactivé) de la sonnette.

Le champ **PRESENCE** précise l'état d'activation **1** ou **0** (désactivé) du détecteur de présence. Ceci est utile lorsque le Groom est placé dans une zone où de nombreux passages existent (toilette, couloir, ... )

#### Exemple :

#### \$CMD;1;0;0\r\n

L'accès au bureau pour les visiteurs est possible ( **ORDRE=1** donc ABSENT). Le visiteur ne sera pas détecté (**PRESENCE=0** donc le détecteur de présence est désactivé) et ne pourra pas "sonner" (**SONNETTE=0** donc désactivée).

#### Trame Etat

#### Sens : PC/Tablette → Groom

Format :

## \$ETAT\r\n

La trame **ETAT** est une trame de requête permettant d'obtenir l'état courant du GROOM. Celui-ci renvoie alors une trame **GROOM**.

# Trame de service (application vers système) :

L'application envoie périodiquement (toutes les secondes) une trame ALIVE pour maintenir la connexion ouverte.

Décomposition d'une trame :

 $GROOM ; A \r\n$ 

 $GROOM ; Alive \r\n$ 

Remarque : la trame ne contient aucun espace

Le système répondra par une trame d'acquittement.

Décomposition d'une trame :

\$GROOM ; **A** \r\n

 $iotruck ; Ack \r\n$ 

*Remarque : la trame ne contient aucun espace* 

# Trame Affichage

La trame est composée de caractères ASCII. Le délimiteur de champ est le '**;**'. Le délimiteur de fin de trame est "\r\n".

Sens : PC/Tablette → Groom

Format :

# \$AFFICHAGE;NOM;PRENOM;FONCTION\r\n

La trame **AFFICHAGE** transportera le **NOM**, le **PRENOM** et la **FONCTION** de la personne qui occupe le bureau.

Ces différents champs contiennent des chaînes de caractères qui seront utilisées directement pour l'affichage sur le groom.

#### Exemple :

# \$AFFICHAGE;COPIN;Olivier;DDFPT\r\n

La personne qui occupe le bureau est **Olivier COPIN** dont la fonction est **DDFPT** (Directeur Délégué aux Formations Professionnelles et Technologiques).

#### Trame MsgPerso

La trame est composée de caractères ASCII. Le délimiteur de champ est le '**;**'. Le délimiteur de fin de trame est "\r\n".

Sens : PC/Tablette → Groom

Format :

#### \$MSGPERSO;messageperso\r\n

Cette trame sera envoyé que lorsque l'utilisateur du bureau voudra afficher un message personnalisé court.

Exemple :

#### \$MSGPERSO;Je reviens dans 10 minutes\r\n

Le message Je reviens dans 10 minutes sera affiché sur l'écran du groom.

#### 2.10 Informations

Auteur

Yuri Mota <<u>motayuri13@gmail.com</u>> Alexander Rougier <<u>alexander.rougier@gmail.com</u>>

Date

2021

#### Version

0.1

Dépôt du code source

https://svn.riouxsvn.com/groom-2021

# 3. Yuri MOTA

#### 3.1 Présentation personnelle

#### Application PC

- Informer le visiteur
- Gérer le mode Sonnette / mode présence
- Dialoguer avec le portier connecté
- Importer un calendrier iCalendar et visualiser les événements de la journée
- Afficher les notifications

#### 3.1.1 Rappel du besoin initial

- Gérer un portier connecté via un logiciel programmé sous Qt (avec l'IDE Qt Creator et Qt Designer).

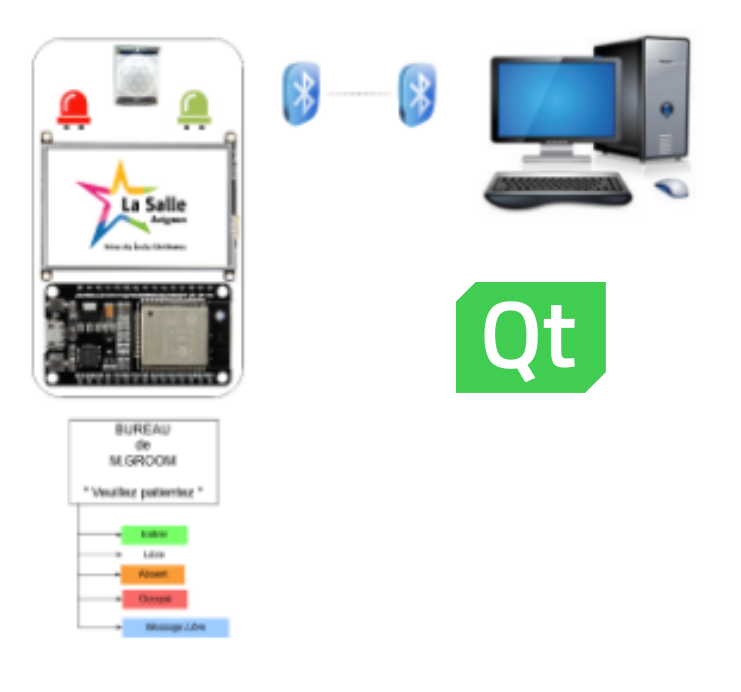

#### 3.1.2 Organisation

Pour l'organisation du projet et la communication entre tous les membres du groupe, les outils suivants seront utilisés :

- **Subversion** qui est un logiciel libre de gestion de versions hébergé sur le site RiouxSVN pour l'ensemble du code source du projet.
- L'espace de stockage commun **Google Drive** pour tous les documents ressources.
- Beesbusy qui permet de gérer la planification des tâches dans le projet.

#### 3.1.3 Objectifs

Communiquer avec le portier via le logiciel pc.

# 3.1.4 Répartition des tâches (globales)

# Identification par priorités

| Fonctionnalités                                                                         | Priorité |
|-----------------------------------------------------------------------------------------|----------|
| Définir une IHM (Qt / Android Studio)                                                   | Haute    |
| Mettre en place une liaison sans fil (Bluetooth) (Qt / Android Studio)                  | Haute    |
| Spécifier l'identité de l'occupant du bureau affiché sur un écran tactile               | Moyenne  |
| Gérer la présence d'un visiteur                                                         | Haute    |
| Gérer un mode sonnette                                                                  | Haute    |
| Gérer l'affichage des événements                                                        | Moyenne  |
| Informer le visiteur de son état : "Libre", "Occupé" ou "Absent"                        | Haute    |
| Possibilité d'ajouter un message libre qui s'affichera alors sur l'écran du portier     | Basse    |
| Informer le visiteur que celui-ci peut "Entrer"                                         | Haute    |
| Chargement et stockage des paramètres en local dans un fichier INI (ou base de données) | Basse    |

# **Planification par itérations**

| Fonctionnalités                                                                         | Itération |
|-----------------------------------------------------------------------------------------|-----------|
| Définir une IHM (Qt / Android Studio)                                                   | 1         |
| Mettre en place une liaison sans fil (Bluetooth) (Qt / Android Studio)                  | 2         |
| Spécifier l'identité de l'occupant du bureau affiché sur un écran tactile               | 3         |
| Gérer la présence d'un visiteur                                                         | 2         |
| Gérer un mode sonnette                                                                  | 2         |
| Gérer l'affichage des événements                                                        | 3         |
| Informer le visiteur de son état : "Libre", "Occupé" ou "Absent"                        | 2         |
| Possibilité d'ajouter un message libre qui s'affichera alors sur l'écran du portier     | 3         |
| Informer le visiteur que celui-ci peut "Entrer"                                         | 2         |
| Chargement et stockage des paramètres en local dans un fichier INI (ou base de données) | 3         |

# Planification d'exemple (revue 2 vers la revue 3)

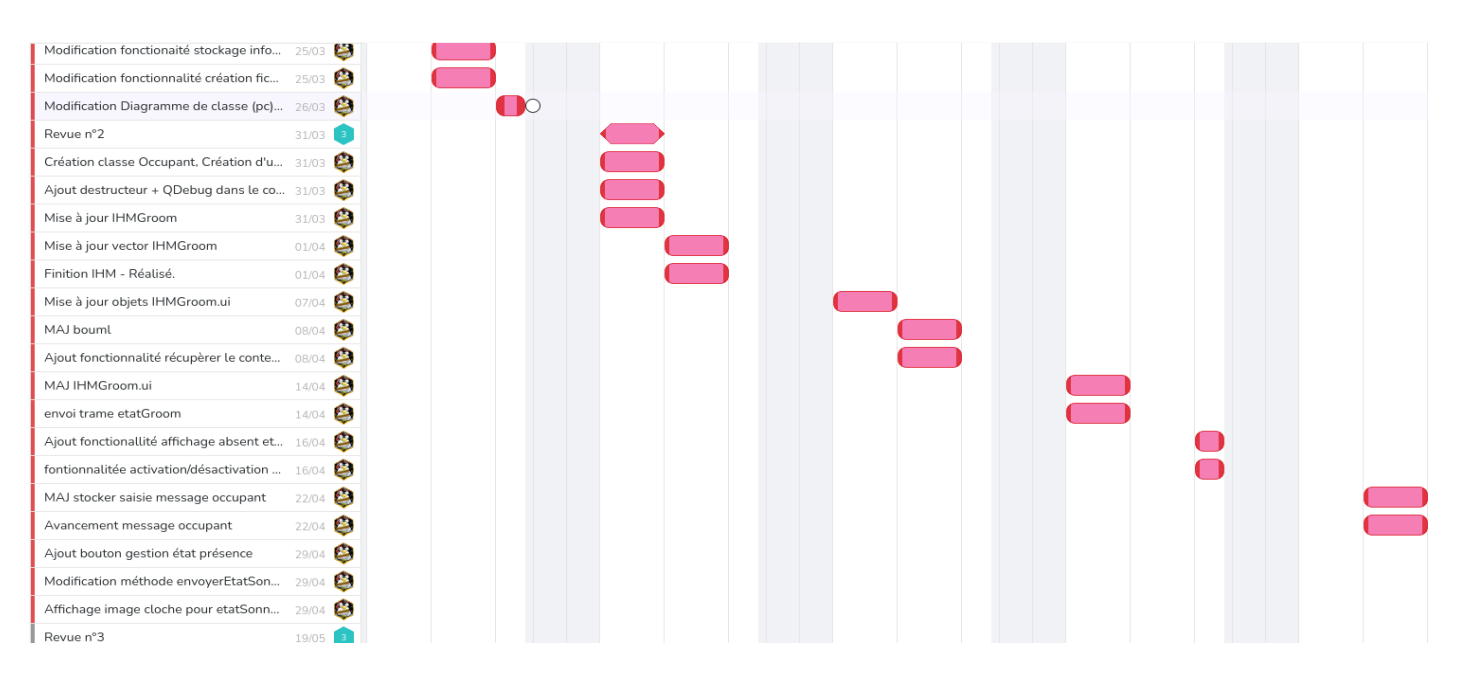

#### 3.1.5 Outils de développement

| Désignation               | Caractéristiques          |
|---------------------------|---------------------------|
| OS Poste de développement | PC sous GNU/Linux Ubuntu  |
| EDI                       | Qt Creator et Qt Designer |
| API GUI                   | Qt 5.11.2                 |
| Atelier de génie logiciel | Bouml v7.11               |

L'appareil utilisé est un pc utilisant la norme Bluetooth 4.2.

#### 3.1.6 Diagramme de cas d'utilisation

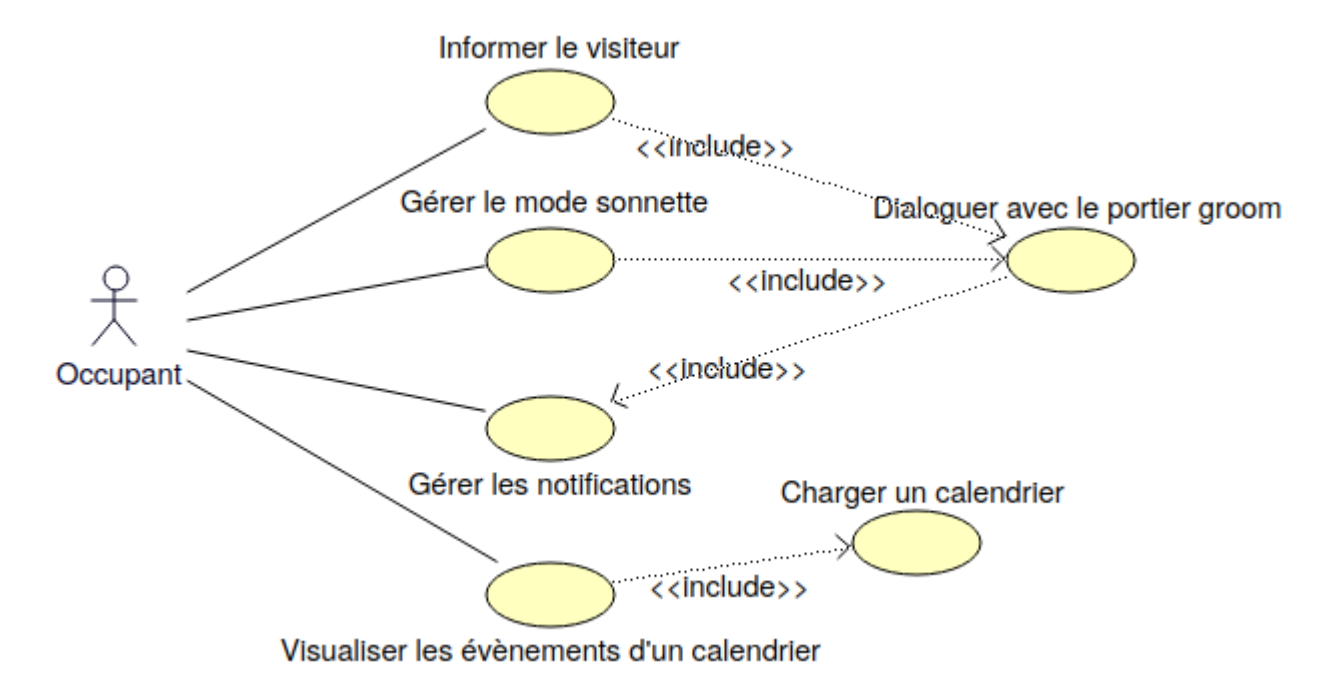

L'acteur occupant est associé avec 4 fonctionnalités :

- Informer le visiteur
- Gérer le mode sonnette
- Gérer les notifications
- Visualiser les événements d'un calendrier

Pour informer le visiteur, il faut dialoguer avec le portier groom, Pour gérer le mode sonnette, il faut dialoguer avec le portier groom, Pour dialoguer avec le portier groom, il faut gérer les notifications, Pour visualiser les évènements, il faut charger un calendrier.

#### 3.1.7 Le protocole de communication

Le protocole de communication groom est basé sur des trames requêtes/réponses via une liaison bluetooth.

Protocole de communication Groom (version 0.9c)

#### Trame Groom

La trame est composée de caractères ASCII. Le délimiteur de champ est le `;'. Le délimiteur de début est le `\$' suivi de **GROOM** qui indique le nom du protocole. Le délimiteur de fin de trame est "\r\n".

#### Sens : Groom $\rightarrow$ PC/Tablette

Format :

#### \$GROOM; ETAT; SONNETTE; PRESENCE; MODE SONNETTE; MODE PRESENCE\r\n

Le champ ETAT peut prendre 3 valeurs différentes :

- Libre 0
- Absent 1
- Occupé 2

Le champ SONNETTE précise si un appel a été réalisé.

Le champ **PRESENCE** aura la valeur 1 dans le cas où une personne a été détectée devant le groom.

Le champ **MODE\_SONNETTE** précise l'état d'activation **1** (activé) ou **0** (désactivé) de la sonnette.

Le champ MODE\_PRESENCE précise l'état d'activation 1 (activé) ou 0 (désactivé) du détecteur de présence.

Cette trame est envoyée par le Groom lorsque celui-ci a détecté un changement d'état (ETAT, SONNETTE et/ou PRESENCE) ou de mode (MODE SONNETTE/MODE PRESENCE).

#### Exemple :

#### \$GROOM;0;1;1;1\r\n

L'accès au bureau pour les visiteurs est possible ( **ETAT=0** donc LIBRE). Le visiteur a "sonné" (SONNETTE=1) et il a été détecté (PRESENCE=1).

#### Trame Commande

#### Sens : $PC/Tablette \rightarrow Groom$

Format :

#### \$CMD; ORDRE; SONNETTE; PRESENCE\r\n

Le champ **ORDRE** peut prendre 4 valeurs différentes :

- Libre 0
- Absent **1**
- Occupé 2
- Entrez 3

Le champ **SONNETTE** précise l'état d'activation  $\mathbf{1}$  ou  $\mathbf{0}$  (désactivé) de la sonnette.

Le champ **PRESENCE** précise l'état d'activation **1** ou **0** (désactivé) du détecteur de présence. Ceci est utile lorsque le Groom est placé dans une zone où de nombreux passages existent (toilette, couloir, ... )

#### <u>Exemple :</u>

#### \$CMD;1;0;0\r\n

L'accès au bureau pour les visiteurs est possible (**ORDRE=1** donc ABSENT). Le visiteur ne sera pas détecté (**PRESENCE=0** donc le détecteur de présence est désactivé) et ne pourra pas "sonner" (**SONNETTE=0** donc désactivée).

#### Trame Etat

#### Sens : $PC/Tablette \rightarrow Groom$

Format :

#### \$ETAT\r\n

La trame **ETAT** est une trame de requête permettant d'obtenir l'état courant du GROOM. Celui-ci renvoie alors une trame **GROOM**.

#### <u>Trame de service (application vers système) :</u>

L'application envoie périodiquement (toutes les secondes) une trame ALIVE pour maintenir la connexion ouverte.

Décomposition d'une trame :

\$GROOM ; **A** \r\n

\$GROOM ; Alive \r\n

Remarque : la trame ne contient aucun espace

Le système répondra par une trame d'acquittement.

Décomposition d'une trame :

\$GROOM ; **A** \r\n

\$iotruck ; Ack \r\n

Remarque : la trame ne contient aucun espace

#### Trame Affichage

La trame est composée de caractères ASCII. Le délimiteur de champ est le `;'. Le délimiteur de fin de trame est "\r\n".

Sens : PC/Tablette  $\rightarrow$  Groom

Format :

#### \$AFFICHAGE;NOM;PRENOM;FONCTION\r\n

La trame **AFFICHAGE** transportera le **NOM**, le **PRENOM** et la **FONCTION** de la personne qui occupe le bureau.

Ces différents champs contiennent des chaînes de caractères qui seront utilisées directement pour l'affichage sur le groom.

#### Exemple :

#### \$AFFICHAGE;COPIN;Olivier;DDFPT\r\n

La personne qui occupe le bureau est **Olivier COPIN** dont la fonction est **DDFPT** (Directeur Délégué aux Formations Professionnelles et Technologiques).

#### Trame MsgPerso

La trame est composée de caractères ASCII. Le délimiteur de champ est le `;'. Le délimiteur de fin de trame est "\r\n".

Sens : PC/Tablette  $\rightarrow$  Groom

Format :

#### \$MSGPERSO;messageperso\r\n

Cette trame sera envoyé que lorsque l'utilisateur du bureau voudra afficher un message personnalisé court.

#### Exemple :

#### \$MSGPERSO; Je reviens dans 10 minutes\r\n

Le message **Je reviens dans 10 minutes** sera affiché sur l'écran du groom.

#### 3.1.8 IHM

|                                                                 |    |      |      | Groom   |       |      |      | - 0 😣 |
|-----------------------------------------------------------------|----|------|------|---------|-------|------|------|-------|
| groom-2 [80:7D:3A:A3:27:F2]                                     |    |      |      | Occu    | pant  |      |      |       |
|                                                                 |    |      |      | COPIN   |       |      |      |       |
|                                                                 |    |      |      | Olivier |       |      |      |       |
| Déconnecter                                                     |    |      |      | DDFPT   |       |      |      |       |
| État : connecté                                                 |    |      |      | Mod     | ifier |      |      |       |
|                                                                 |    |      |      | Suppr   | imer  |      |      |       |
|                                                                 | «  |      |      | mai     | 2021  |      |      | >     |
| COPIN Olivier - DDFPT + Valider                                 |    | lun. | mar. | mer.    | jeu.  | ven. | sam. | dim.  |
| Entrez un message à afficher :<br>Message à afficher<br>Envouer | 17 |      |      |         |       |      | 1    | 2     |
| Message affiché : "Je reviens "                                 | 18 | 3    | 4    | 5       | б     | 7    | 8    | 9     |
| Sélectionnez votre situation :<br>• Libre<br>Occupé<br>D Absent | 19 | 10   | 11   | 12      | 13    | 14   | 15   | 16    |
| État : libre                                                    | 20 | 17   | 18   | 19      | 20    | 21   | 22   | 23    |
| Mode Sonnette<br>D<br>État : activé                             | 21 | 24   | 25   | 26      | 27    | 28   | 29   | 30    |
| Activer / Désactiver présence<br>État : activé                  | 22 | 31   |      |         |       |      |      | 6     |

- On peut comme le cahier des charges nous invite à le faire rechercher le module groom, se connecter/se déconnecter. Un acquittement "connecté" ou "déconnecté" est affiché en conséquence.
- On peut choisir un occupant avec la liste déroulante, le modifier avec les zones de saisie et le bouton modifier ou bien le supprimer ainsi qu'en ajouter un nouveau une fois saisie en validant avec le bouton comportant le symbole "+".

- On peut saisir un message libre dans la zone de saisie correspondante et l'envoyer pour affichage sur le portier. Un affichage du message envoyé est affiché ou non en dessous en fonction du message envoyé.
- L'état de l'occupant peut être choisi avec les boutons radio "libre, occupé, absent" (affichage sur le portier) et l'occupant peut choisir le bouton "entrer" permettant d'indiquer à un visiteur d'entrer.
- Un mode sonnette / mode présence est activable/désactivable via les deux boutons en bas à gauche de l'IHM. Un cloche indiquant l'état de la sonnette ainsi qu'un acquittement pour l'un et pour l'autre de la part du portier(sous forme de deux labels).
- Si et seulement si l'état "libre" est choisi, le bouton "entrer" sera cliquable et le mode sonnette et présence activable de même (sinon désactivés si changement d'état).
- Une notification brève peut apparaître si le mode sonnette ou présence est activé. (Un bouton sur le simulateur a permis de tester la fonctionnalité sonnette). Le simulateur n'ayant pas de capteur de présence, la fonctionnalité à été codée tout comme le mode sonnette mais sans vérification réelle n'est pas intégré.

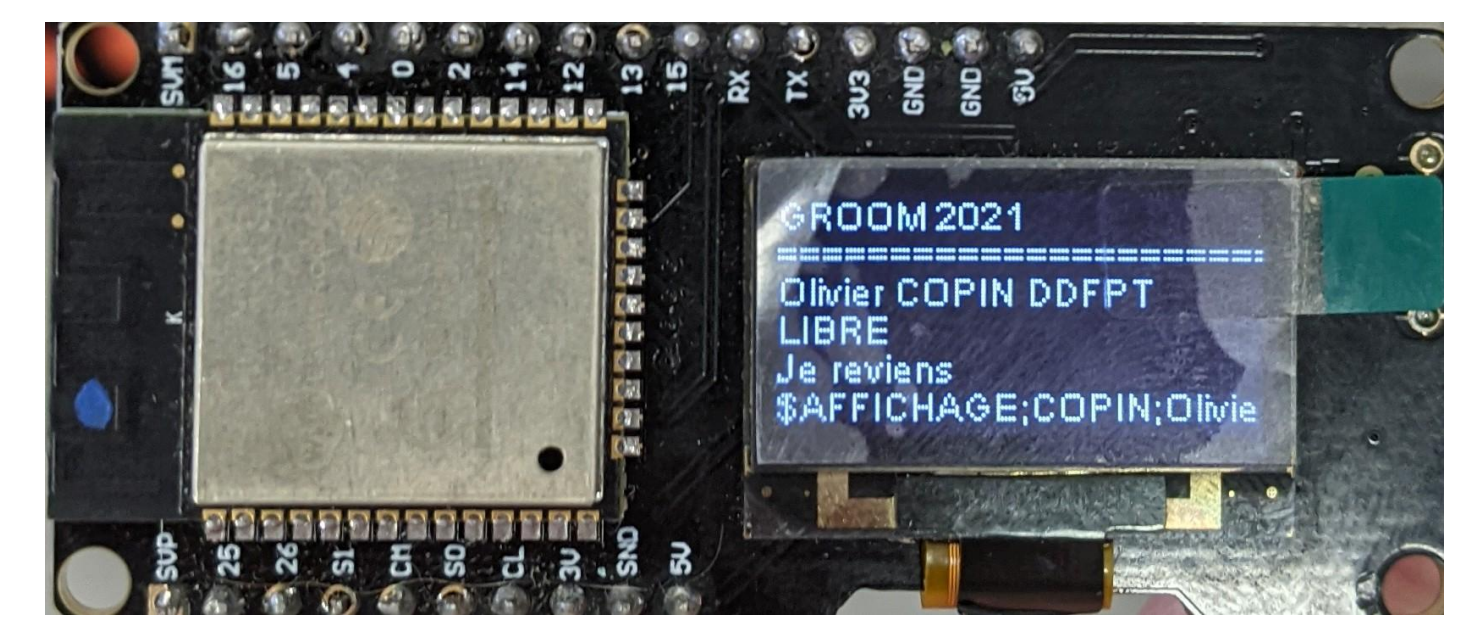

Résultat sur simulateur :

#### 3.1.9 Diagramme de classes

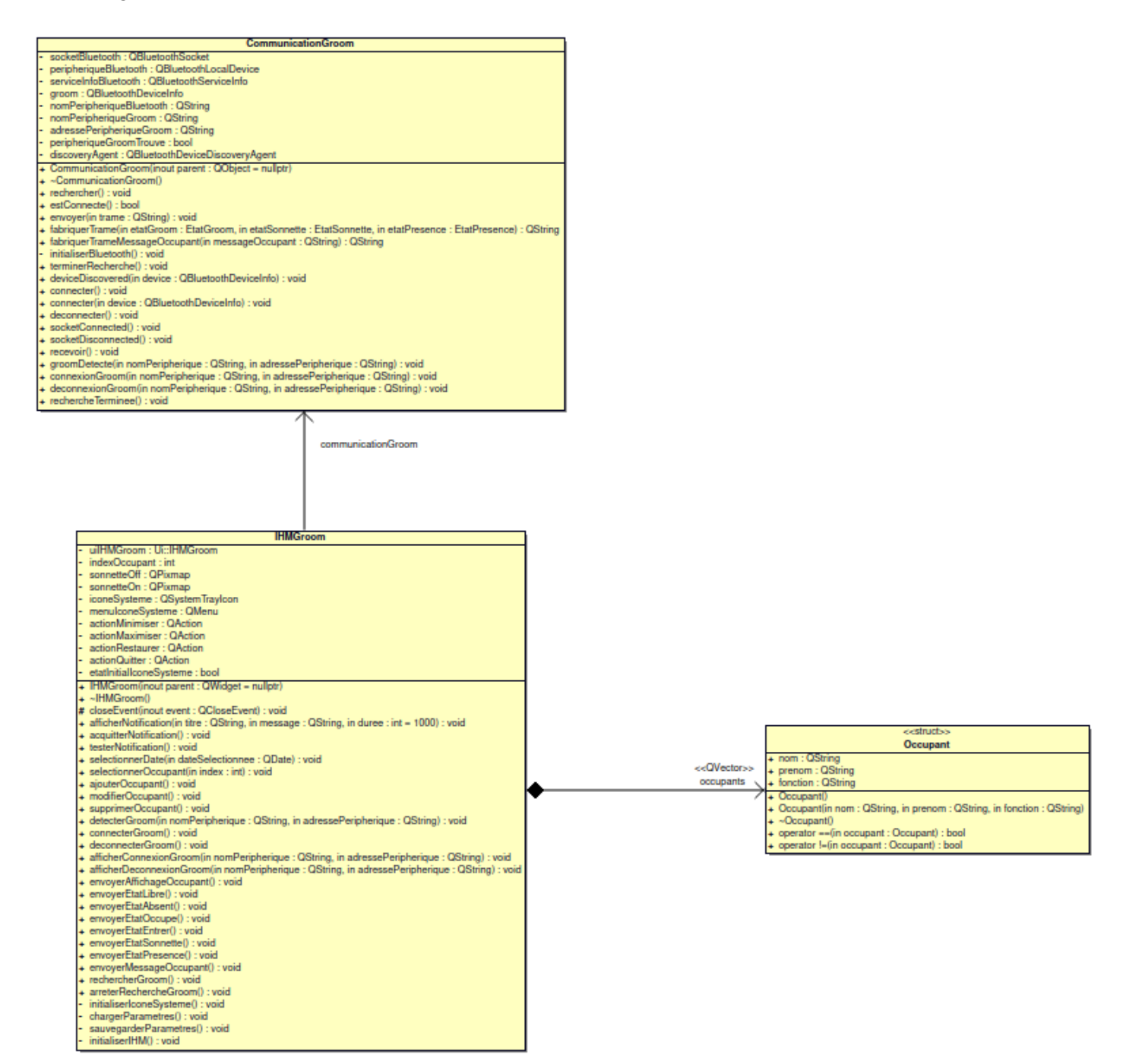

#### 3.1.10 Diagramme de séquence du démarrage du logiciel

Le diagramme de séquence ci-contre montre les interactions entre les classes IHMGroom et CommunicationGroom lors du démarrage du logiciel :

- La méthode chargerParametres() de IHMGroom permet le stockage des données des occupants (nom, prénom, fonction) dans un fichier de stockage en .INI.
- La méthode initialiserIconeSysteme() de IHMGroom permet l'initialisation de l'icône système groom.png.
- La méthode initialiserIHM() de IHMGroom permet toutes les interactions lors du démarrage de l'application et de l'affichage de l'IHM (soit les connexions signaux/slots, les affectations d'états des objets graphiques de l'IHM.
- La méthode rechercheGroom() IHMGroom permet la recherche de périphériques bluetooth.
- Pour chaque périphérique bluetooth détecté la condition suivante est réalisée : Soit que si le périphérique groom est détecté le slot detecterGroom() de IHMGroom est appelé et permet de confirmer avoir trouvé le bon périphérique et un signal est envoyé par la méthode groomDetecte().
- Quand la recherche est terminée par le signal rechercheTerminee() le slot arreterRechercheGroom() de IHMGroom est appelé pour arrêter la recherche et mettre fin à la communication avec la méthode terminerRecherche() de CommunicationGroom.

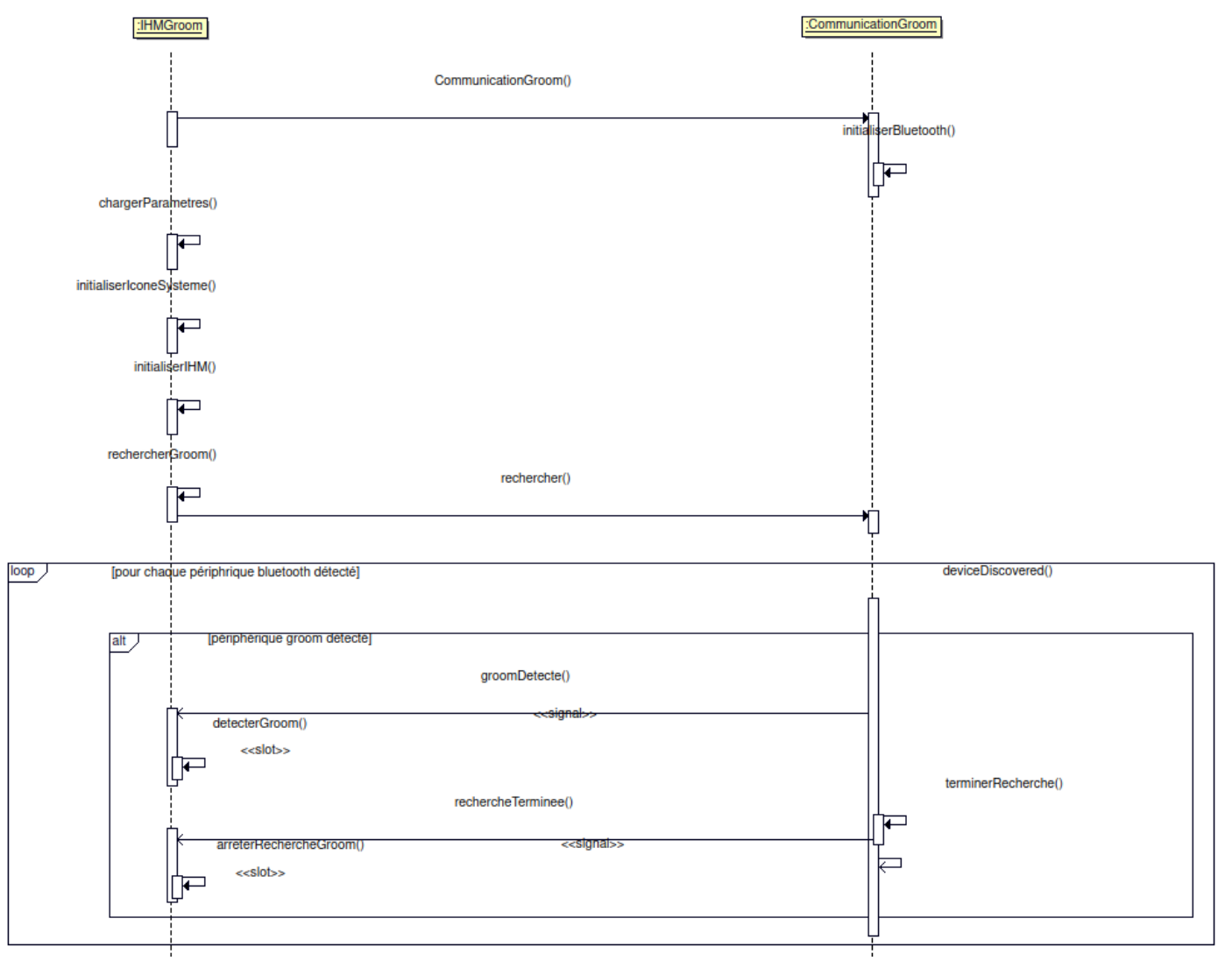

#### 3.1.11 Tests de validation

| Tests                                                                                                    | Application       | Validation   |
|----------------------------------------------------------------------------------------------------|-------------------|--------------|
| Voir si la connexion Bluetooth est<br>fonctionnelle et automatique et contrôler<br>si on peut changer la connexion.                                 | Test<br>graphique |              |
| Entrer nom et travail / contrôler si à<br>chaque démarrage de l'application le<br>nom et le statut du particulier s'affichent<br>sur l'application. | Test<br>graphique | $\checkmark$ |
| Pour envoyer des messages, contrôler<br>si on peut les écrire et afficher sur<br>l'écran LCD du GROOM.                                              | Test<br>graphique |              |
| Contrôler si on a des messages<br>pré-enregistrés pour faciliter l'envoi des<br>messages.                                                           | Débogage          |              |

#### 3.1.12 Recette

Fonctionnalités réalisées :

- Connexion bluetooth
- activation/désactivation capteur de présence
- entrer le nom et la fonction de l'occupant
- envoyer le nom et la fonction de l'occupant via le bluetooth
- entrer un message personnelle de l'occupant
- envoyer le message personnelle de l'occupant
- envoyer les états de l'occupant
- envoyer l'ordre d'entrer
- envoyer l'autorisation d'utiliser la sonnette

#### 3.1.13 Documentation (diagramme de séquence)

Liaison au diagramme de séquence de démarrage. (Issu de la documentation Doxygen du fichier Doxyfile dans le dépôt svn)

# 3.1.13.1 Classe IHMGroom

#### a. Documentation de la classe IHMGroom

Déclaration de la classe IHMGroom.

Cette classe s'occupe de l'affichage de l'IHM du Groom

#### b. Documentation des fonctions membres

#### arreterRechercheGroom

void IHMGroom::arreterRechercheGroom () slot Définition à la ligne 560 du fichier IHMGroom.cpp.

561 {

|     | Ľ. |                                                                                |
|-----|----|--------------------------------------------------------------------------------|
| 562 |    | uiIHMGroom->listeBluetooth->setEnabled(true);                                  |
| 563 |    | uiIHMGroom->boutonRechercherBluetooth->setEnabled(true);                       |
| 564 |    | <pre>if(uiIHMGroom-&gt;listeBluetooth-&gt;count() &gt; 0 )</pre>               |
| 565 |    | uiIHMGroom->boutonConnecterBluetooth->setEnabled(true);                        |
| 566 |    | uiIHMGroom->boutonDeconnecterBluetooth->setEnabled(false);                     |
| 567 |    | <pre>uiIHMGroom-&gt;labelEtatConnexion-&gt;setText("État : déconnecté");</pre> |
| 568 | }  |                                                                                |
|     |    |                                                                                |

Références uiIHMGroom.

Référencé par initialiserIHM().

#### chargerParametres()

IHMGroom::chargerParametres () private Charge les paramètres dans le fichier .ini de l'application Groom.

Charge les paramètres de l'application.

Définition à la ligne 493 du fichier IHMGroom.cpp.

```
494 {
495 // Fichier de stockage des noms, prénoms et fonctions des occupants de la pièce
496 QString nomFichier = QApplication::applicationDirPath() + "/parametres.ini";
497 qDebug() << Q_FUNC_INFO << nomFichier;
498 QSettings settings(nomFichier, QSettings::IniFormat);
499</pre>
```

```
int nbOccupants = settings.value("NbOccupants", 0).toInt();
500
501
      qDebug() << Q_FUNC_INFO << "NbOccupants" << nbOccupants;</pre>
502
      indexOccupant = settings.value("Occupant", 0).toInt();
      qDebug() << Q FUNC INFO << "Occupant courant" << indexOccupant;</pre>
503
504
505
      uiIHMGroom->listeOccupant->clear();
      for(int i = 0; i < nb0ccupants; i++)</pre>
506
507
      {
            QString nomOccupant = "Occupant" + QString::number(i+1);
508
509
            settings.beginGroup(nomOccupant);
510
            qDebug() << Q FUNC INFO << nomOccupant <<</pre>
settings.value("Nom").toString() << settings.value("Prenom").toString() <<</pre>
settings.value("Fonction").toString();
511
            Occupant occupant;
512
            occupant.nom = settings.value("Nom").toString();
            occupant.prenom = settings.value("Prenom").toString();
513
514
            occupant.fonction = settings.value("Fonction").toString();
515
            occupants.push_back(occupant);
516
            settings.endGroup();
            uiIHMGroom->listeOccupant->addItem(occupant.nom + " " + occupant.prenom +
517
" - " + occupant.fonction);
518
      }
      uiIHMGroom->listeOccupant->setCurrentIndex(indexOccupant-1);
519
520 }
```

Références Occupant::fonction, indexOccupant, Occupant::nom, occupants, Occupant::prenom, et uiIHMGroom.

Référencé par IHMGroom().

# ♦ detecterGroom

```
void IHMGroom::detecterGroom ( QString nomPeripherique,
QString adressePeripherique
)
slot
Méthode déclenchée lorsque le module Bluetooth GROOM est détectée.
```

```
Paramètres
nomPeripherique Le nom du module Bluetooth GROOM
adressePeripherique L'adresse MAC du module Bluetooth GROOM
Définition à la ligne 292 du fichier IHMGroom.cpp.
```

```
293 {
294 QString module = nomPeripherique + " [" + adressePeripherique + "]";
295 qDebug() << Q_FUNC_INFO << module;
296
297 // déjà présent dans la liste ?
298 if(uiIHMGroom->listeBluetooth->findText(module) == -1)
299 {
300 uiIHMGroom->listeBluetooth->addItem(module);
```

**BTS SN IR AVIGNON** 

302 } 303 }

301

Références uiIHMGroom.

Référencé par initialiserIHM().

# initialiserIconeSysteme() IHMGroom::initialiserIconeSysteme ( ) private Méthode qui permet à l'application de s'installer dans la barre système.

Affichage dans barre des taches.

Définition à la ligne 79 du fichier IHMGroom.cpp.

```
80 {
81
      // Crée les actions
      actionMinimiser = new QAction(QString::fromUtf8("Minimiser"), this);
82
      actionMaximiser = new QAction(QString::fromUtf8("Maximiser"), this);
83
      actionRestaurer = new QAction(QString::fromUtf8("Restaurer"), this);
84
85
      actionQuitter = new QAction(QString::fromUtf8("&Quitter"), this);
86
87
      // Connecte les actions
88
      connect(actionMinimiser, SIGNAL(triggered(bool)), this, SLOT(hide()));
89
      connect(actionMaximiser, SIGNAL(triggered(bool)), this, SLOT(showMaximized()));
      connect(actionRestaurer, SIGNAL(triggered(bool)), this, SLOT(showNormal()));
90
      connect(actionQuitter, SIGNAL(triggered(bool)), qApp, SLOT(quit()));
91
92
93
      // Crée le menu
      menuIconeSysteme = new QMenu(this);
94
95
      menuIconeSysteme->addAction(actionMinimiser);
96
      menuIconeSysteme->addAction(actionMaximiser);
97
      menuIconeSysteme->addAction(actionRestaurer);
98
      menuIconeSysteme->addSeparator();
99
      menuIconeSysteme->addAction(actionQuitter);
100
101
      // Crée l'icône pour la barre de tâche
102
      iconeSysteme = new QSystemTrayIcon(this);
      iconeSysteme->setContextMenu(menuIconeSysteme);
103
104
      iconeSysteme->setToolTip("Groom");
      QIcon icone(":/groom.png");
105
106
      iconeSysteme->setIcon(icone);
      setWindowIcon(icone);
107
108
109
      connect(iconeSysteme, SIGNAL(messageClicked()), this,
SLOT(acquitterNotification()));
      //connect(iconeSysteme, SIGNAL(activated(QSystemTrayIcon::ActivationReason)),
110
```

```
this, SLOT(aActiveIconeSysteme(QSystemTrayIcon::ActivationReason)));
111
112
      iconeSysteme->show();
113
      etatInitialIconeSysteme = true;
114 }
```

Références acquitterNotification(), actionMaximiser, actionMinimiser, actionQuitter, actionRestaurer, etatInitialIconeSysteme, iconeSysteme, et menuIconeSysteme.

Référencé par IHMGroom().

#### ♦ initialiserIHM()

```
IHMGroom::initialiserIHM (
                                    )
private
Initialise I'IHM GROOM.
```

A faire:

Intégrer le mode Détection de présence dans l'IHM Définition à la ligne 165 du fichier IHMGroom.cpp.

166 {

```
167
      uiIHMGroom->listeBluetooth->clear();
      uiIHMGroom->boutonRechercherBluetooth->setEnabled(true);
168
      uiIHMGroom->labelEtatConnexion->setText("État : déconnecté");
169
170
      uiIHMGroom->boutonConnecterBluetooth->setEnabled(false);
171
      uiIHMGroom->boutonDeconnecterBluetooth->setEnabled(false);
172
      connect(uiIHMGroom->boutonRecherCherBluetooth, SIGNAL(clicked(bool)), this,
SLOT(rechercherGroom()));
      connect(uiIHMGroom->boutonConnecterBluetooth, SIGNAL(clicked(bool)), this,
173
SLOT(connecterGroom()));
      connect(uiIHMGroom->boutonDeconnecterBluetooth, SIGNAL(clicked(bool)), this,
174
SLOT(deconnecterGroom()));
175
      uiIHMGroom->boutonEnvoyerOccupant->setEnabled(false);
176
      connect(uiIHMGroom->boutonEnvoyerOccupant, SIGNAL(clicked(bool)), this,
177
SLOT(envoyerAffichageOccupant()));
178
179
      uiIHMGroom->lineEditNom->setPlaceholderText("Nom");
      uiIHMGroom->lineEditPrenom->setPlaceholderText("Prénom");
180
      uiIHMGroom->lineEditFonction->setPlaceholderText("Fonction");
181
      uiIHMGroom->zoneTexteMessage->setPlaceholderText("Message à afficher");
182
183
184
      uiIHMGroom->boutonAjouterOccupant->setEnabled(false);
185
      uiIHMGroom->boutonEditerOccupant->setEnabled(false);
186
      uiIHMGroom->boutonSupprimerOccupant->setEnabled(false);
187
      connect(uiIHMGroom->listeOccupant, SIGNAL(currentIndexChanged(int)), this,
SLOT(selectionnerOccupant(int));
188
      connect(uiIHMGroom->boutonAjouterOccupant, SIGNAL(clicked(bool)), this,
SLOT(ajouterOccupant()));
```

```
189
      connect(uiIHMGroom->boutonEditerOccupant, SIGNAL(clicked(bool)), this,
```

```
SLOT(modifierOccupant()));
190
      connect(uiIHMGroom->boutonSupprimerOccupant, SIGNAL(clicked(bool)), this,
SLOT(supprimerOccupant()));
191
      connect(uiIHMGroom->boutonRadioLibre, SIGNAL(clicked(bool)), this,
SLOT(envoyerEtatLibre());
      connect(uiIHMGroom->boutonRadioAbsent, SIGNAL(clicked(bool)), this,
192
SLOT(envoyerEtatAbsent()));
      connect(uiIHMGroom->boutonRadioOccupe, SIGNAL(clicked(bool)), this,
193
SLOT(envoyerEtatOccupe()));
194
      connect(uiIHMGroom->boutonRadioEntrer, SIGNAL(clicked(bool)), this,
SLOT(envoyerEtatEntrer()));
      connect(uiIHMGroom->boutonPoussoirSonnette, SIGNAL(clicked(bool)), this,
195
SLOT(envoyerEtatSonnette()));
196
      connect(uiIHMGroom->boutonActiverDesactiverPresence, SIGNAL(clicked(bool)),
this, SLOT(envoyerEtatPresence()));
197
      connect(uiIHMGroom->boutonEnvoyerMessage, SIGNAL(clicked(bool)), this,
SLOT(envoyerMessageOccupant()));
198
      connect(uiIHMGroom->widgetCalendrier, SIGNAL(clicked(QDate)), this,
203
SLOT(selectionnerDate(QDate)));
204
205
      connect(communicationGroom, SIGNAL(groomDetecte(QString,QString)), this,
SLOT(detecterGroom(QString,QString)));
      connect(communicationGroom, SIGNAL(connexionGroom(QString,QString)), this,
206
SLOT(afficherConnexionGroom(QString,QString)));
      connect(communicationGroom, SIGNAL(deconnexionGroom(QString,QString)), this,
207
SLOT(afficherDeconnexionGroom(QString,QString)));
208
      connect(communicationGroom, SIGNAL(rechercheTerminee()), this,
SLOT(arreterRechercheGroom()));
209 }
```

Références afficherConnexionGroom(), afficherDeconnexionGroom(), ajouterOccupant(), arreterRechercheGroom(), communicationGroom, connecterGroom(), deconnecterGroom(), detecterGroom(), envoyerAffichageOccupant(), envoyerEtatAbsent(), envoyerEtatEntrer(), envoyerEtatLibre(), envoyerEtatOccupe(), envoyerEtatPresence(), envoyerEtatSonnette(), envoyerMessageOccupant(), modifierOccupant(), rechercherGroom(), selectionnerDate(), selectionnerOccupant(), supprimerOccupant(), et uiIHMGroom.

Référencé par IHMGroom().

# rechercherGroom

void IHMGroom::rechercherGroom () slot Définition à la ligne 548 du fichier IHMGroom.cpp.

#### 549 {

```
550 uiIHMGroom->listeBluetooth->clear();
```

```
551 uiIHMGroom->listeBluetooth->setEnabled(false);
```

```
552 uiIHMGroom->boutonRechercherBluetooth->setEnabled(false);
```

31

```
553 uiIHMGroom->boutonConnecterBluetooth->setEnabled(false);
554 uiIHMGroom->boutonDeconnecterBluetooth->setEnabled(false);
555 uiIHMGroom->labelEtatConnexion->setText("État : déconnecté");
556
557 communicationGroom->rechercher();
558 }
```

Références communicationGroom, CommunicationGroom::rechercher(), et uiIHMGroom.

Référencé par IHMGroom(), et initialiserIHM().

La documentation de cette classe a été générée à partir des fichiers suivants : IHMGroom.h IHMGroom.cpp

# 3.1.13.2 Classe CommunicationGroom

#### a. Documentation de la classe CommunicationGroom.

Déclaration de la classe CommunicationGroom.

Cette classe s'occupe de la communication des trames d'envoi et de reception.

#### b. Documentation des fonctions membres

```
initialiserBluetooth()
void CommunicationGroom::initialiserBluetooth
                                                             )
                                                       (
private
Définition à la ligne 31 du fichier CommunicationGroom.cpp.
32 {
      // vérifier la présence du Bluetooth
33
      if(peripheriqueBluetooth.isValid())
34
35
      {
            // activer le bluetooth
36
            peripheriqueBluetooth.powerOn();
37
38
            // récupérer le nom du périphérique local
39
40
            nomPeripheriqueBluetooth = peripheriqueBluetooth.name();
            qDebug() << Q FUNC INFO << nomPeripheriqueBluetooth;</pre>
41
42
            discoveryAgent = new QBluetoothDeviceDiscoveryAgent(this);
43
44
            connect(discoveryAgent, SIGNAL(finished()), this,
SLOT(terminerRecherche()));
```

```
45 connect(discoveryAgent, SIGNAL(deviceDiscovered(QBluetoothDeviceInfo)),
this, SLOT(deviceDiscovered(QBluetoothDeviceInfo)));
46 }
47 else qDebug() << Q_FUNC_INFO << "Pas de bluetooh !";
48 }</pre>
```

```
Références deviceDiscovered(), discoveryAgent, nomPeripheriqueBluetooth,
peripheriqueBluetooth, et terminerRecherche().
Référencé par CommunicationGroom().
```

#### rechercheTerminee

```
void CommunicationGroom::rechercheTerminee ( )
signal
Référencé par terminerRecherche().
```

#### terminerRecherche

```
void CommunicationGroom::terminerRecherche ( )
slot
Définition à la ligne 134 du fichier CommunicationGroom.cpp.
```

#### 135 {

```
136 qDebug() << Q_FUNC_INFO;
137 emit rechercheTerminee();
138 }
```

```
Références rechercheTerminee().
Référencé par deviceDiscovered(), et initialiserBluetooth().
```

```
La documentation de cette classe a été générée à partir des fichiers suivants
:
CommunicationGroom.h
CommunicationGroom.cpp
```

#### 3.1.14 Informations

Auteur

Yuri Mota <<u>motayuri13@gmail.com</u>>

#### Date

2021

#### Version

1.0

Dépôt du code source

https://svn.riouxsvn.com/groom-2021

Projet Groom 2021

# 4.1 Présentation personnelle

# Application Mobile Informer le visiteur Gérer le mode "Sonnette" Dialoguer avec le portier connecté Importer un calendrier iCalendar et visualiser les événements de la journée Afficher les notifications

#### 4.1.1 Rappel du besoin initial

- Gérer un portier connecté via une application programmée sous Android Studio (avec l'IDE Android Studio).

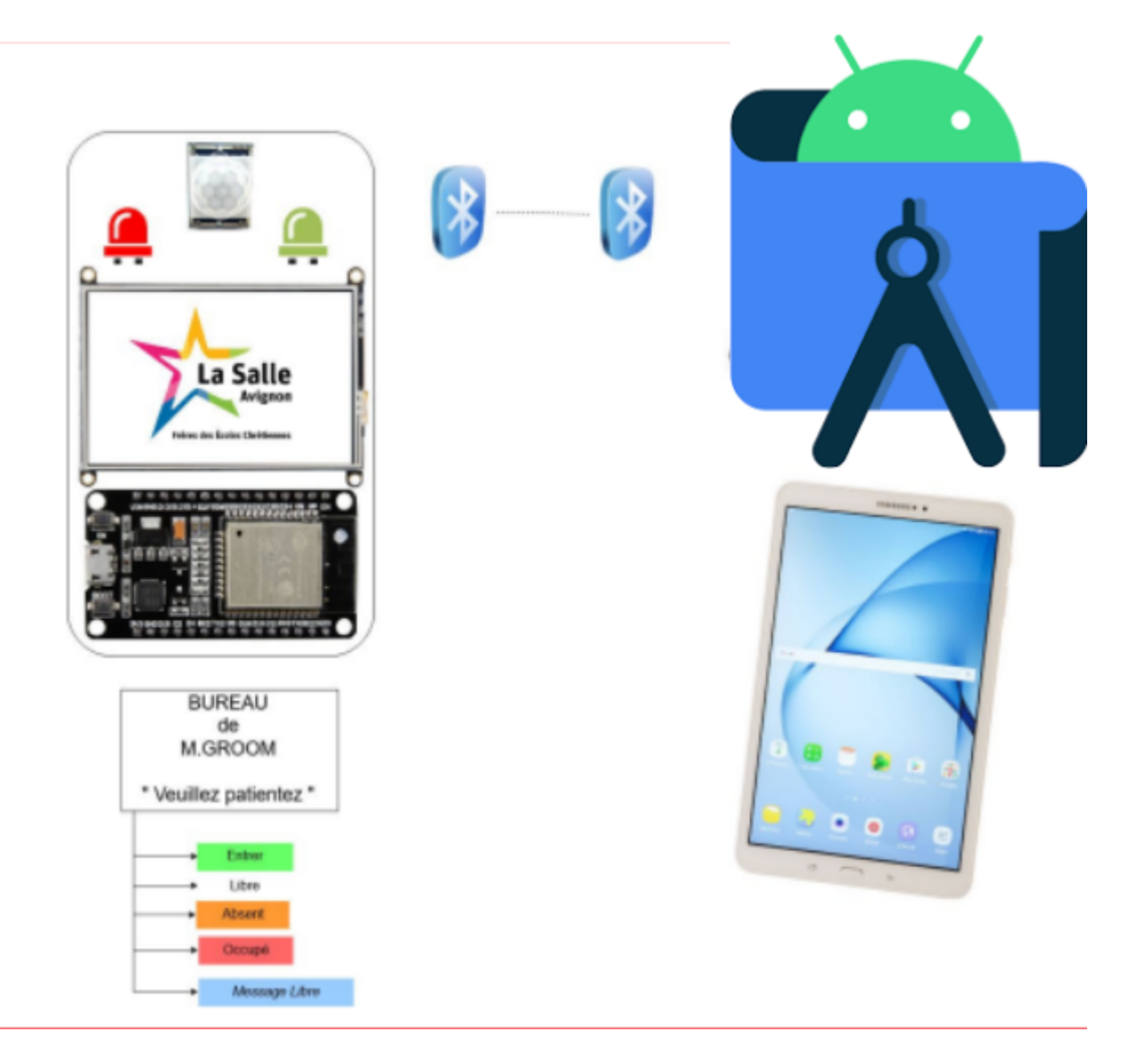

#### 4.1.2 Organisation

Pour l'organisation du projet et la communication entre tous les membres du groupe, les outils suivants seront utilisés :

- **Subversion** qui est un logiciel libre de gestion de versions hébergé sur le site RiouxSVN pour l'ensemble du code source du projet.
- L'espace de stockage commun **Google Drive** pour tous les documents ressources.

Beesbusy qui permet de gérer la planification des tâches dans le projet.

#### 4.1.3 Objectifs

Communiquer avec le portier via l'application mobile et une liaison bluetooth

| Fonctionnalités                                                                     | itération | priorité |
|-------------------------------------------------------------------------------------|-----------|----------|
| Définir une IHM (Android studio                                                     | 1         | Haute    |
| Mettre en place une liaison sans fil (bluetooth)(Android studio)                    | 2         | Moyenne  |
| Ajouter ou modifier le nom prénom et fonction de l'occupant                         | 2         | Moyenne  |
| Envoyer le nom prénom et fonction au module ESP pour l'affichage                    | 2         | Moyenne  |
| Gérer l'activation ou désactivation du détecteur de présence d'un visiteur          | 2         | Moyenne  |
| Gérer un mode sonnette                                                              | 2         | Moyenne  |
| Gérer l'affichage de l'appuie de la sonnette par le visiteur                        | 3         | Basse    |
| Informer le visiteur de son état "Libre, Occupé, Absent"                            | 2         | Moyenne  |
| Possibilité d'ajouter un message libre qui s'affichera alors sur l'écran du portier | 2         | Moyenne  |
| Informer le visiteur que celui-ci peut "Entrer"                                     | 2         | Moyenne  |
| Chargement et stockage des paramètres en local dans un fichier INI                  | 3         | Basse    |
| Afficher la présence d'un visiteur                                                  | 3         | Basse    |
| Afficher l'état indiquée au visiteur sur l'application mobile                       | 3         | Basse    |

#### 4.1.5 Planification

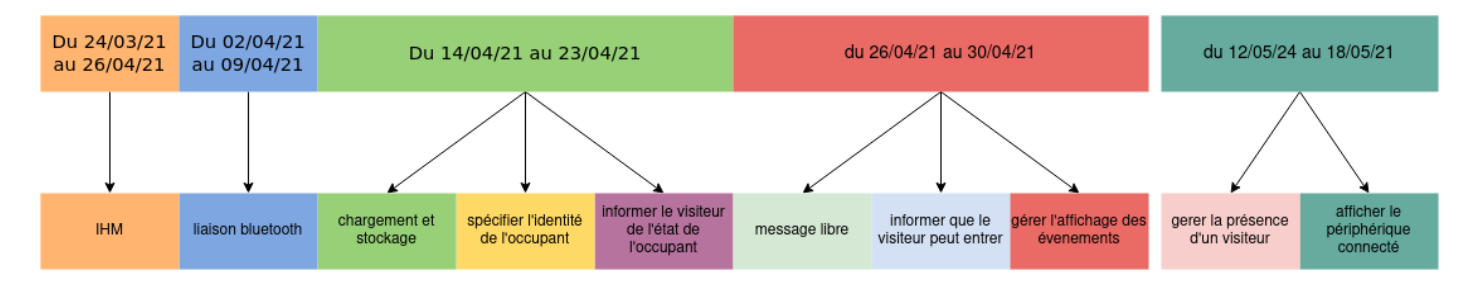

#### 4.1.6 Outils de développement

| Désignation               | Caractéristiques               |
|---------------------------|--------------------------------|
| OS Poste de développement | PC sous GNU/Linux Ubuntu       |
| EDI                       | Android Studio                 |
| API GUI                   | Android Studio 4.1.2           |
| Atelier de génie logiciel | Bouml v7.11                    |
| OS Appareil mobile        | Android 8.1.0<br>API niveau 26 |

L'appareil mobile est une tablette Samsung A6 de 2016, avec :

- Batterie
  - 7300 mAh
- Connectique
  - Micro-USB-B 2.0, 3.5 mm Audio in/out
- Connectivité
  - Bluetooth 4.2
- Mémoire
  - 16 GB
- Taille de la RAM
  - 2.0 GB
- 4.1.7 Diagramme de cas d'utilisation

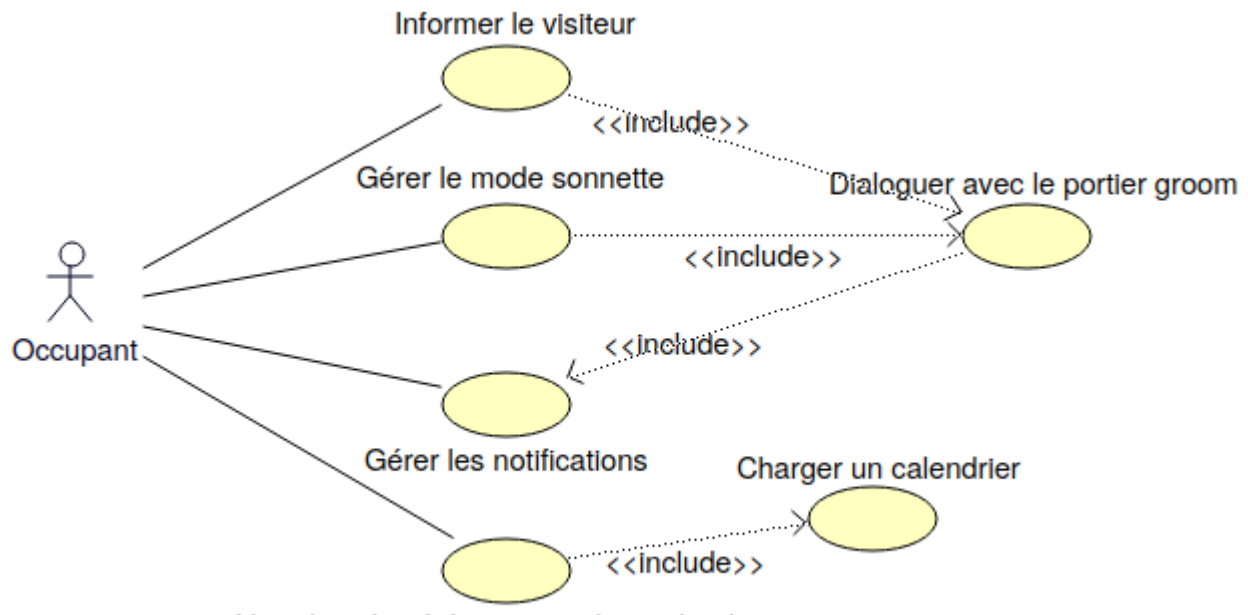

Visualiser les évènements d'un calendrier

L'acteur occupant est associé avec 4 fonctionnalités :

- Informer le visiteur
- Gérer le mode sonnette
- Gérer les notifications
- Visualiser les événements d'un calendrier

Pour informer le visiteur, il faut dialoguer avec le portier groom,

#### **BTS SN IR AVIGNON**

Pour gérer le mode sonnette, il faut dialoguer avec le portier groom, Pour dialoguer avec le portier groom, il faut gérer les notifications, Pour visualiser les évènements, il faut charger un calendrier.

#### 4.1.8 Le protocole de communication

Le protocole de communication groom est basé sur des trames requêtes/réponses via une liaison bluetooth.

Protocole de communication Groom (version 0.9c)

#### Trame Groom

La trame est composée de caractères ASCII. Le délimiteur de champ est le ';'. Le délimiteur de début est le '\$' suivi de **GROOM** qui indique le nom du protocole. Le délimiteur de fin de trame est "\**r**\**n**".

#### Sens : Groom $\rightarrow$ PC/Tablette

Format :

#### \$GROOM; ETAT; SONNETTE; PRESENCE; MODE\_SONNETTE; MODE PRESENCE\r\n

Le champ **ETAT** peut prendre 3 valeurs différentes :

- Libre 0
- Absent **1**
- Occupé 2

Le champ **SONNETTE** précise si un appel a été réalisé.

Le champ **PRESENCE** aura la valeur 1 dans le cas où une personne a été détectée devant le groom.

Le champ  $\texttt{MODE}\_\texttt{SONNETTE}$  précise l'état d'activation 1 (activé) ou 0 (désactivé) de la sonnette.

Le champ  $MODE\_PRESENCE$  précise l'état d'activation 1 (activé) ou 0 (désactivé) du détecteur de présence.

Cette trame est envoyée par le Groom lorsque celui-ci a détecté un changement d'état (ETAT, SONNETTE et/ou PRESENCE) ou de mode (MODE\_SONNETTE/MODE\_PRESENCE).

#### Exemple :

#### \$GROOM;0;1;1;1\r\n

L'accès au bureau pour les visiteurs est possible ( **ETAT=0** donc LIBRE). Le visiteur a "sonné" (SONNETTE=1) et il a été détecté (PRESENCE=1).

#### Trame Commande

#### Sens : $PC/Tablette \rightarrow Groom$

Format :

#### \$CMD; ORDRE; SONNETTE; PRESENCE\r\n

Le champ **ORDRE** peut prendre 4 valeurs différentes :

- Libre **0**
- Absent 1
- Occupé 2
- Entrez 3

Le champ **SONNETTE** précise l'état d'activation  $\mathbf{1}$  ou  $\mathbf{0}$  (désactivé) de la sonnette.

Le champ **PRESENCE** précise l'état d'activation 1 ou 0 (désactivé) du détecteur de présence. Ceci est utile lorsque le Groom est placé dans une zone où de nombreux passages existent (toilette, couloir, ... )

#### Exemple :

#### \$CMD;1;0;0\r\n

L'accès au bureau pour les visiteurs est possible (**ORDRE=1** donc ABSENT). Le visiteur ne sera pas détecté (**PRESENCE=0** donc le détecteur de présence est désactivé) et ne pourra pas "sonner" (**SONNETTE=0** donc désactivée).

#### Trame Etat

Sens :  $PC/Tablette \rightarrow Groom$ 

Format :

#### \$ETAT\r\n

La trame **ETAT** est une trame de requête permettant d'obtenir l'état courant du GROOM. Celui-ci renvoie alors une trame **GROOM**.

#### <u>Trame de service (application vers système) :</u>

L'application envoie périodiquement (toutes les secondes) une trame ALIVE pour maintenir la connexion ouverte.

Décomposition d'une trame :

\$GROOM ; A \r\n

\$GROOM ; Alive \r\n

Remarque : la trame ne contient aucun espace

Le système répondra par une trame d'acquittement.

Décomposition d'une trame :

\$GROOM ; A \r\n

\$iotruck ; Ack \r\n

Remarque : la trame ne contient aucun espace

#### Trame Affichage

La trame est composée de caractères ASCII. Le délimiteur de champ est le `;'. Le délimiteur de fin de trame est "\r\n".

Sens : PC/Tablette  $\rightarrow$  Groom

Format :

#### \$AFFICHAGE;NOM;PRENOM;FONCTION\r\n

La trame **AFFICHAGE** transportera le **NOM**, le **PRENOM** et la **FONCTION** de la personne qui occupe le bureau.

Ces différents champs contiennent des chaînes de caractères qui seront utilisées directement pour l'affichage sur le groom.

#### Exemple :

#### \$AFFICHAGE;COPIN;Olivier;DDFPT\r\n

La personne qui occupe le bureau est **Olivier COPIN** dont la fonction est **DDFPT** (Directeur Délégué aux Formations Professionnelles et Technologiques).

#### Trame MsgPerso

La trame est composée de caractères ASCII. Le délimiteur de champ est le ';'. Le délimiteur de fin de trame est "\**r\n**".

Sens : PC/Tablette  $\rightarrow$  Groom

Format :

#### \$MSGPERSO;messageperso\r\n

Cette trame sera envoyé que lorsque l'utilisateur du bureau voudra afficher un message personnalisé court.

#### <u>Exemple :</u>

#### \$MSGPERSO; Je reviens dans 10 minutes\r\n

Le message **Je reviens dans 10 minutes** sera affiché sur l'écran du groom.

# 4.1.9 Maquette IHM

| GROOM            |              |          |          |            |           |    |
|------------------|--------------|----------|----------|------------|-----------|----|
| Portier :        |              |          |          |            |           |    |
| groom-1          |              |          | DÉ       | CONNECTER  | O Connect |    |
| Détection de p   | résence :    |          |          |            |           |    |
| 🦲 ll y a personn | e à l'entrée |          |          |            |           |    |
| DESACTIVER       | <b>O</b> A   | ctiver   |          |            |           |    |
| Votre nom et f   | onction :    |          |          |            |           |    |
| ROUGIER Alex     | kander - E   | Etudiant | EN       | VOYER      | •         |    |
| Votre message    | e:           |          |          |            |           |    |
| message pers     | sonnalisé    |          | EN       | VOYER      |           |    |
| Votre état :     |              |          | Votre    | e action : |           |    |
|                  |              |          |          | ENTRER     |           |    |
| O Occupé         |              |          | s        | ONNETTE AC | TIVE      |    |
| O Absent         |              |          |          | <u> </u>   |           |    |
|                  |              |          |          |            |           |    |
|                  |              |          |          |            |           |    |
|                  |              |          |          |            |           |    |
|                  |              |          |          |            |           |    |
|                  |              |          |          |            |           |    |
| Dondoz vouo :    | 0110110      |          |          |            |           |    |
| Rendez-vous.     | aucun        |          |          |            |           |    |
| <                |              |          | Mai 2021 |            |           | >  |
| L                | Μ            | М        | J        | V          | S         | D  |
|                  |              |          |          |            | 1         | 2  |
| 3                | 4            | 5        | 6        | 7          | 8         | 9  |
| 10               | 11           | 12       | 13       | 14         | 15        | 16 |
| 17               | 18           | 19       | 20       | 21         | 22        | 23 |
| 24               | 25           | 26       |          | 28         | 29        | 30 |
| 31               |              |          |          |            |           |    |

Cette IHM a plusieurs parties, la première partie est la connexion au module GROOM. Annoncée par un titre "Portier", elle indique le composant auquel elle est connectée, et permet la connexion et la confirmation de connexion.

Ensuite, la partie présence, annoncée par un titre "Détection de présence". Cette partie permet d'indiquer la présence ou non d'un individu se situant à l'entrée, et l'activation ou non de ce capteur de présence.

Troisièmement, la partie d'ajout de l'occupant, définie par le titre "Votre nom et fonction :", cette partie permet de changer le nom prénom et fonction via le bouton + se situant à droite. Cette modification est affichée sur le texte à gauche et le bouton envoyer permet l'envoie de cette modification.

Ensuite, la partie message personnalisé, définie par le titre "Votre message :", qui permet d'envoyer un message personnel à l'individu visiteur en modifiant le texte et en l'envoyant avec le bouton envoyer.

Cinquièmement, la partie état de l'occupant définie par le titre "Votre état :", ce qui permet d'indiquer l'état dans lequel se trouve l'occupant au visiteur. Avec le bouton Libre, Occupé, Absent.

Ensuite, la partie pour indiquer l'action que l'occupant veut donner au visiteur, définie par le titre "Votre action :". Elle possède les boutons Entrer, qui permet de dire au visiteur d'entrer et le bouton sonnette, qui laisse au visiteur la possibilité de sonner si l'occupant est en état libre.

Enfin, la partie calendrier, se trouve en bas de l'IHM, nous montre un calendrier.

#### 4.1.10 Diagramme de classes

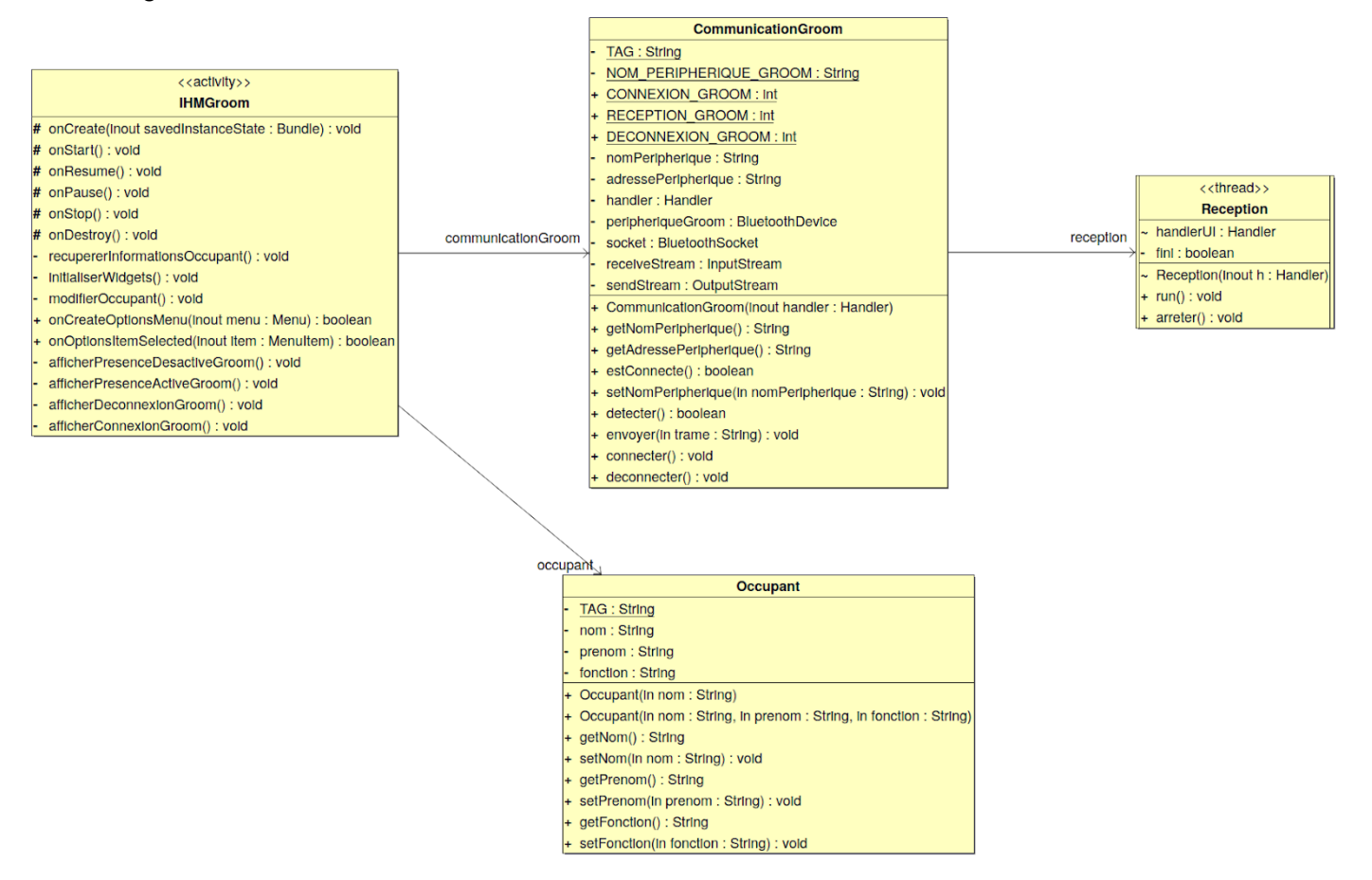

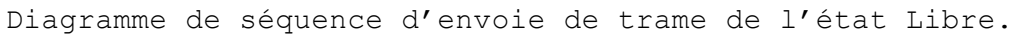

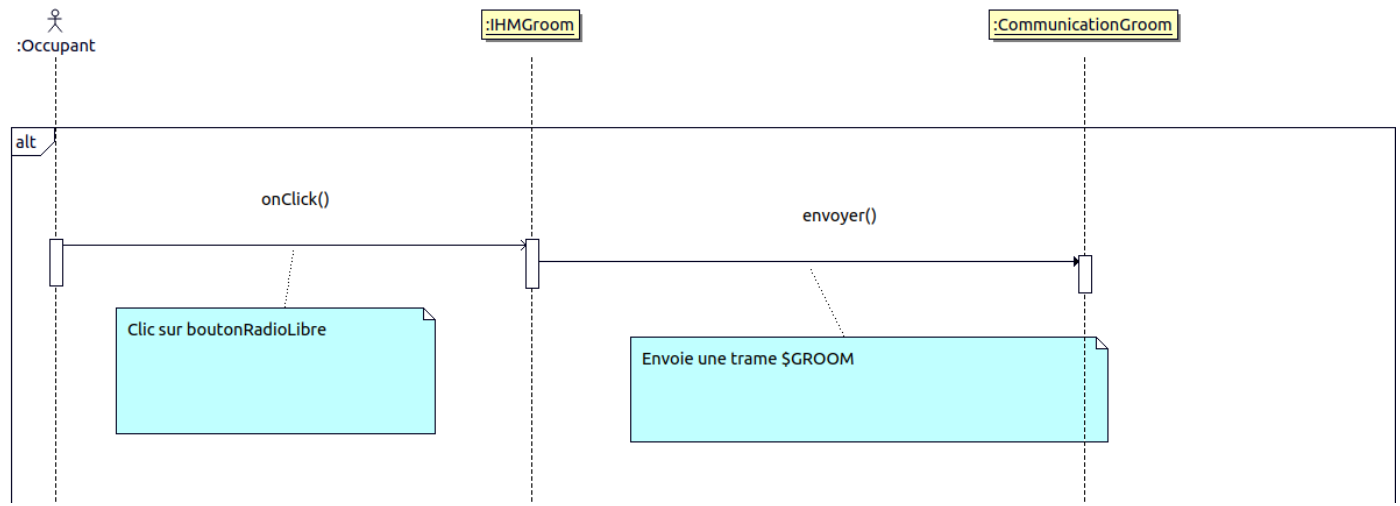

```
La fonction envoyer() :
```

| 🔶 er                                                               | ινοງ                                                          | yer()                 |      |                                |          |         |     |  |  |  |  |
|--------------------------------------------------------------------|---------------------------------------------------------------|-----------------------|------|--------------------------------|----------|---------|-----|--|--|--|--|
| void com.example.groom.CommunicationGroom.envoyer ( String trame ) |                                                               |                       |      |                                |          |         |     |  |  |  |  |
|                                                                    |                                                               |                       |      |                                |          |         |     |  |  |  |  |
| Définition à la ligne 128 du fichier CommunicationGroom.java.      |                                                               |                       |      |                                |          |         |     |  |  |  |  |
| 129 {                                                              |                                                               |                       |      |                                |          |         |     |  |  |  |  |
| 130 // Vérifications                                               |                                                               |                       |      |                                |          |         |     |  |  |  |  |
| 131                                                                | <pre>31 if(peripheriqueGroom == null    socket == null)</pre> |                       |      |                                |          |         |     |  |  |  |  |
| 132                                                                | return;                                                       |                       |      |                                |          |         |     |  |  |  |  |
| 133                                                                |                                                               |                       |      |                                |          |         |     |  |  |  |  |
| 134                                                                | 4 new Thread()                                                |                       |      |                                |          |         |     |  |  |  |  |
| 135                                                                |                                                               | {                     |      |                                |          |         |     |  |  |  |  |
| 136                                                                |                                                               | @Over                 | ride | oublic void run()              |          |         |     |  |  |  |  |
| 137                                                                |                                                               | {                     |      |                                |          |         |     |  |  |  |  |
| 138                                                                |                                                               |                       | try  |                                |          |         |     |  |  |  |  |
| 139                                                                |                                                               |                       | {    |                                |          |         |     |  |  |  |  |
| 140                                                                |                                                               |                       | i    | (socket.isConnected()          | )        |         |     |  |  |  |  |
| 141                                                                |                                                               |                       | {    |                                |          |         |     |  |  |  |  |
| 142                                                                |                                                               |                       |      | <pre>sendStream.write(tr</pre> | ame.getB | Sytes() | )); |  |  |  |  |
| 143                                                                |                                                               |                       |      | <pre>sendStream.flush();</pre> |          |         |     |  |  |  |  |
| 144                                                                |                                                               |                       | }    |                                |          |         |     |  |  |  |  |
| 145                                                                |                                                               |                       |      |                                |          |         |     |  |  |  |  |
| 146                                                                |                                                               |                       | L    | og.d(TAG, "Envoyer tra         | ıme:"+   | - trame | e); |  |  |  |  |
| 147                                                                |                                                               |                       | }    |                                |          |         |     |  |  |  |  |
| 148                                                                |                                                               |                       | catc | n (IOException e)              |          |         |     |  |  |  |  |
| 149                                                                |                                                               |                       | {    |                                |          |         |     |  |  |  |  |
| 150                                                                |                                                               |                       | L    | og.d(TAG, "Erreur écri         | ture soc | ket")   | ;   |  |  |  |  |
| 151                                                                |                                                               |                       | e    | <pre>printStackTrace();</pre>  |          |         |     |  |  |  |  |
| 152                                                                |                                                               |                       | }    |                                |          |         |     |  |  |  |  |
| 153                                                                |                                                               | }                     |      |                                |          |         |     |  |  |  |  |
| 154                                                                |                                                               | <pre>}.start();</pre> |      |                                |          |         |     |  |  |  |  |
| 155                                                                | }                                                             |                       |      |                                |          |         |     |  |  |  |  |

BTS SN IR AVIGNON

Projet Groom 2021

Le diagramme explique comment marche le changement d'état. L'occupant clique sur le bouton "Libre", la fonction onClick() s'exécute, cette méthode est une fonction appelée en publique. Lorsque l'utilisateur appuie sur un bouton, la fonction onClick() va exécuter une liste d'actions. L'action exécutée dans notre cas est la fonction envoyer() (la fonction se trouve au-dessus). Cette fonction, après avoir vérifié que la socket et le périphérique n'est pas null, elle convertit la trame en une séquence d'octets, et va ensuite envoyer la trame.

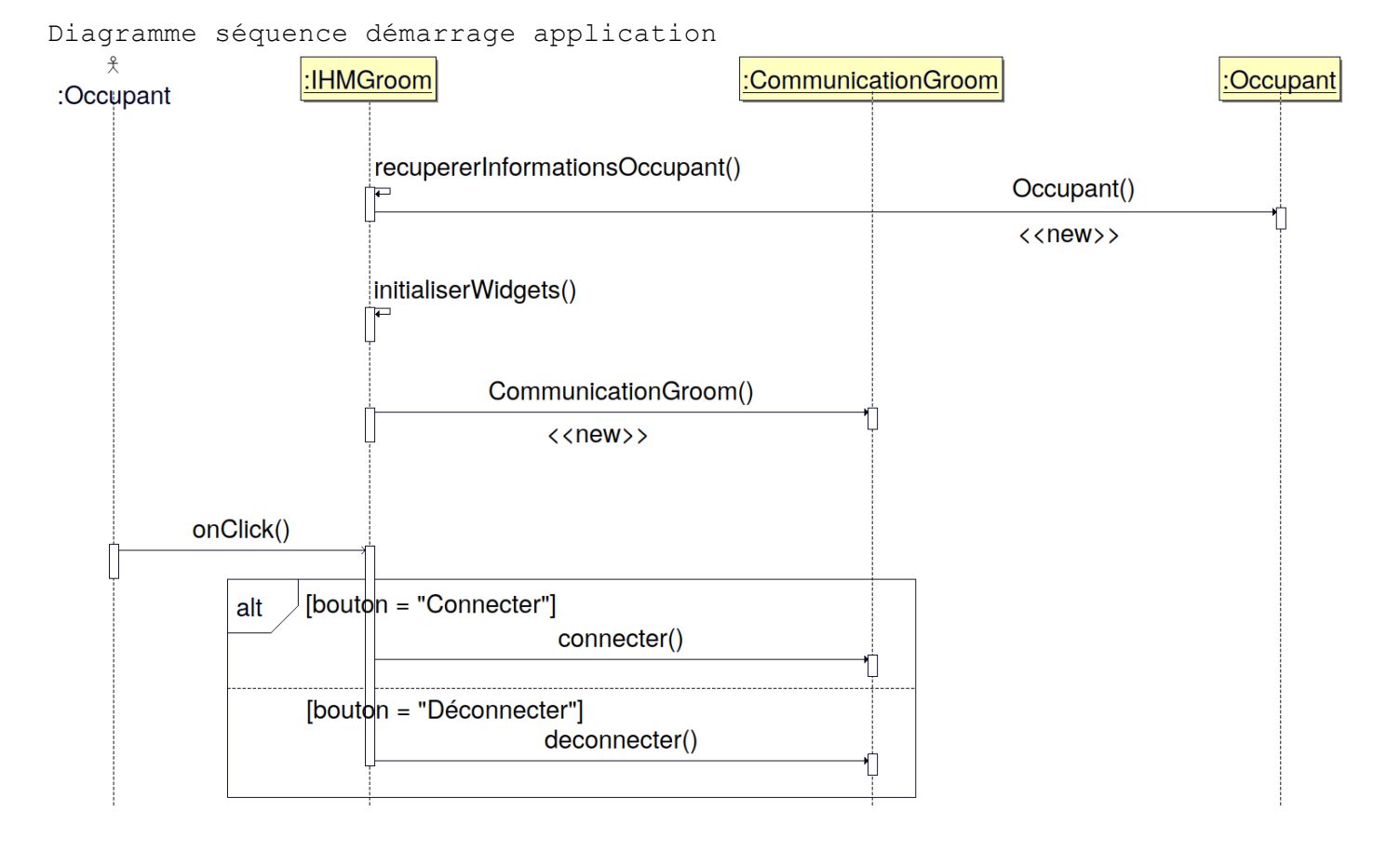

```
recupererInformationsOccupant()
void com.example.groom.IHMGroom.recupererInformationsOccupant
    private
Récupère et crée l'objet occupant avec les informations stockées localement.
Définition à la ligne 202 du fichier IHMGroom.java.
203
    // On récupère l'élément si il existe
204
205 if (sharedPreferences.contains(PREFERENCES_NOM_OCCUPANT))
206
       nomOccupant = sharedPreferences.getString(PREFERENCES_NOM_OCCUPANT, "COPIN");
207
// null ou une valeur par défaut
208
209
210
    if (sharedPreferences.contains(PREFERENCES_PRENOM_OCCUPANT))
211
       prenomOccupant = sharedPreferences.getString(PREFERENCES_PRENOM_OCCUPANT,
212
```

```
"Olivier"); // null ou une valeur par défaut
213 }
215 if (sharedPreferences.contains(PREFERENCES_FONCTION))
216
      fonctionOccupant = sharedPreferences.getString(PREFERENCES_FONCTION, "DDFPT");
// null ou une valeur par défaut
219
220
      // Crée l'objet occupant avec les informations récupérées localement
      occupant = new Occupant(nomOccupant, prenomOccupant, fonctionOccupant);
```

```
♦ Occupant() [1/2]
com.example.groom.Occupant.Occupant ( String
                                                     nom
//Constructeur.
//Paramètres
      //nom Le nom de l'occupant
//Définition à la ligne 29 du fichier Occupant.java.
     this.nom = nom;
      this.prenom = "";
     this.fonction = "";
//Références com.example.groom.Occupant.nom
◆ Occupant() [2/2]
com.example.groom.Occupant.Occupant ( String nom,
       String
                 prenom,
       String
                  fonction
/*Constructeur.
Paramètres
      nom Le nom de l'occupant
      prenom Le prénom de l'occupant
      fonction La fonction de l'occupant
//Définition à la ligne 42 du fichier Occupant.java.
      this.nom = nom;
      this.prenom = prenom;
      this.fonction = fonction;
BTS SN IR AVIGNON
                                                                     Projet Groom 2021
```

# 47

```
initialiserWidgets()
void com.example.groom.IHMGroom.initialiserWidgets (
   private
//Initialise les widgets de l'IHM.
Définition à la ligne 227 du fichier IHMGroom.java.
229 titreConnexion = (TextView) findViewById(R.id.titreConnexion);
230
    texteNomOccupant = (TextView) findViewById(R.id.texteNomOccupant);
    listeAppareilsBluetooth = (Spinner) findViewById(R.id.listeAppareilsBluetooth);
233 ArrayAdapter<String> adapter = new ArrayAdapter<String>(getApplicationContext(),
android.R.layout.simple_spinner_item, communicationGroom.getListePeripheriques());
    listeAppareilsBluetooth.setAdapter(adapter);
    listeAppareilsBluetooth.setOnItemSelectedListener(new
AdapterView.OnItemSelectedListener()
    public void onItemSelected(AdapterView<?> parent, View view, int position, long
239
    Log.d(TAG, "onClick() listeAppareilsBluetooth : " +
240
communicationGroom.getListePeripheriques());
242
243 @Override
    public void onNothingSelected(AdapterView<?> parent)
245
248
    });
    boutonConnexion = (Button) findViewById(R.id.boutonConnexion);
    boutonConnexion.setOnClickListener(new View.OnClickListener()
254 public void onClick(View v)
255
    Log.d(TAG, "onClick() boutonConnexion : " +
boutonConnexion.getText().toString());
    if(boutonConnexion.getText().toString().equals("Connecter"))
258
    communicationGroom.connecter();
261 else
```

BTS SN IR AVIGNON

```
262
    communicationGroom.deconnecter();
266 });
    etatConnexion = (RadioButton) findViewById(R.id.etatConnexion);
    boutonAjoutOccupant = (Button) findViewById(R.id.boutonAjoutOccupant);
    boutonAjoutOccupant.setOnClickListener(new View.OnClickListener()
271
     public void onClick(View v)
274
    Log.d(TAG, "onClick() boutonAjoutOccupant");
276 modifierOccupant();
278 });
    boutonEnvoieOccupant = (Button) findViewById(R.id.boutonEnvoieOccupant);
    boutonEnvoieOccupant.setOnClickListener(new View.OnClickListener()
    public void onClick(View v)
284 {
    communicationGroom.envoyer("$AFFICHAGE;" + occupant.getNom() + ";" +
occupant.getPrenom() + ";" + occupant.getFonction() + "\r\n");
    Log.d(TAG, "onClick() boutonEnvoieOccupant");
288 });
    texteNomFonction = (EditText) findViewById(R.id.texteNomFonction);
290 texteNomFonction.setText(occupant.getNom() + " " + occupant.getPrenom() + " - "
+ occupant.getFonction());
291 texteNomFonction.setEnabled(false);
    // zoneMessageOccupant
294 titreMessageOccupant = (TextView) findViewById(R.id.titreMessageOccupant);
295 texteMessageOccupant = (EditText) findViewById(R.id.texteMessageOccupant);
    envoyerMessageOccupant = (Button) findViewById(R.id.envoyerMessageOccupant);
    envoyerMessageOccupant.setOnClickListener(new View.OnClickListener()
    public void onClick(View v)
301
302 communicationGroom.envoyer("$MSGPERSO;" + texteMessageOccupant.getText() +
"\r\n");
    Log.d(TAG, "onClick() envoyerMessageOccupant");
304
305 });
307 // zoneEtat
```

```
titreEtat = (TextView) findViewById(R.id.titreEtat);
    boutonRadioLibre = (RadioButton) findViewById(R.id.boutonRadioLibre);
    boutonRadioLibre.setOnClickListener(new View.OnClickListener()
    public void onClick(View v)
314
315 Log.d(TAG, "onClick() boutonRadioLibre");
    etatOccupant = ETAT_LIBRE;//temporaire
317 communicationGroom.envoyer("$GROOM;" + etatOccupant + ";" + etatModeSonnette +
";" + etatModeDetecteur + "\r\n");
319 });
320 boutonRadioOccupe = (RadioButton) findViewById(R.id.boutonRadioOccupe);
321 boutonRadioOccupe.setOnClickListener(new View.OnClickListener()
324 public void onClick(View v)
325
326 Log.d(TAG, "onClick() boutonRadioOccupe");
327 etatOccupant = ETAT_OCCUPE;//temporaire
328 communicationGroom.envoyer("$GROOM;" + etatOccupant + ";" + etatModeSonnette +
";" + etatModeDetecteur + "\r\n");
330 });
331 boutonRadioAbsent = (RadioButton) findViewById(R.id.boutonRadioAbsent);
332 boutonRadioAbsent.setChecked(false);
    boutonRadioAbsent.setOnClickListener(new View.OnClickListener()
    public void onClick(View v)
338 Log.d(TAG, "onClick() boutonRadioAbsent");
    etatOccupant = ETAT ABSENT; //temporaire
340 communicationGroom.envoyer("$GR00M;" + etat0ccupant + ";" + etatModeSonnette +
";" + etatModeDetecteur + "\r\n");
342 });
    // zoneEntrerSonnette
    boutonEntrer = (Button) findViewById(R.id.boutonEntrer);
    boutonEntrer.setOnClickListener(new View.OnClickListener()
    public void onClick(View v)
350
351 Log.d(TAG, "onClick() boutonEntrer");
    etatOccupant = ETAT ENTRER;//temporaire
    communicationGroom.envoyer("$GROOM;" + etatOccupant + ";" + etatModeSonnette +
```

```
";" + etatModeDetecteur + "\r\n");
355 });
356 boutonSonnette = (Button) findViewById(R.id.boutonSonnette);
357 boutonSonnette.setOnClickListener(new View.OnClickListener()
359 @Override
360 public void onClick(View v)
361 {
362 Log.d(TAG, "onClick() boutonSonnette");
363 etatOccupant = ETAT OCCUPE; //temporaire, il faudra faire en fonction de la
trame reçu, pas le faire nous
364 etatModeSonnette = SONNETTE_ON; //temporaire
365 communicationGroom.envoyer("$GROOM;" + etatOccupant + ";" + etatModeSonnette +
";" + etatModeDetecteur + "\r\n");
   });
368 //textView = (TextView)findViewById(R.id.textView);
   // Donne le focus
371 boutonSonnette.setFocusableInTouchMode(true);
372 boutonSonnette.requestFocus();
374 boutonPresence= (Button) findViewById(R.id.boutonPresence);
    boutonPresence.setOnClickListener(new View.OnClickListener(){
376 public void onClick(View v)
377
    Log.d(TAG, "onClick() boutonPresence :" + boutonPresence.getText().toString());
379 if(boutonPresence.getText().toString().equals("Desactiver"))
381 afficherPresenceDesactiveGroom();
382 etatModeDetecteur = DETECTEUR OFF;
383 communicationGroom.envoyer("$GROOM;" + etatOccupant + ";" + etatModeSonnette +
";" + etatModeDetecteur + "\r\n");
385 }else
387 afficherPresenceActiveGroom();
388 etatModeDetecteur = DETECTEUR_ON;
389 communicationGroom.envoyer("$GROOM;" + etatOccupant + ";" + etatModeSonnette +
";" + etatModeDetecteur + "\r\n");
392 });boutonRadioActivationPresence = (RadioButton)
findViewById(R.id.boutonRadioActivationPresence);
394 afficherDeconnexionGroom();
```

```
Références com.example.groom.IHMGroom.communicationGroom,
com.example.groom.CommunicationGroom.getListePeripheriques(),
com.example.groom.IHMGroom.listeAppareilsBluetooth,
com.example.groom.IHMGroom.texteNomOccupant, et
com.example.groom.IHMGroom.titreConnexion.
Référencé par com.example.groom.IHMGroom.onCreate().
CommunicationGroom()
com.example.groom.CommunicationGroom.CommunicationGroom ( Handler
handler
Définition à la ligne 47 du fichier CommunicationGroom.java.
49 this.handler = handler; // permet de communiquer par message avec l'activité
   // Détection du périphérique groom
52 detecter();
   // Création de la socket pour communiquer
   try
57 if(peripheriqueGroom != null)
59 Log.d(TAG, "Création socket");
60 socket =
peripheriqueGroom.createRfcommSocketToServiceRecord(UUID.fromString("00001101-0000-10
00-8000-00805F9B34FB"));
61 receiveStream = socket.getInputStream();
62 sendStream = socket.getOutputStream();
65 catch (IOException e)
67 Log.d(TAG, "Erreur création socket");
68 socket = null;
   // Création de du thread Reception
72 if(socket != null)
74 reception = new Reception(handler);
```

53

```
void com.example.groom.CommunicationGroom.connecter
Définition à la ligne 157 du fichier CommunicationGroom.java.
159 // Vérifications
160 if(peripheriqueGroom == null || socket == null)
163 new Thread()
165 @Override public void run()
166
167 // Connexion de la socket
168 try
170 socket.connect();
172 // signale à l'activité la connexion
173 Message msg = Message.obtain();
174 msg.what = CONNEXION GROOM;
175 handler.sendMessage(msg);
177 Log.d(TAG, "Connexion socket");
179 catch (IOException e)
181 Log.d(TAG, "Erreur connexion socket");
    e.printStackTrace();
    // Démarrage de la reception
186 if(socket.isConnected())
188 reception.start();
191 }.start();
```

```
void com.example.groom.CommunicationGroom.deconnecter
Définition à la ligne 194 du fichier CommunicationGroom.java.
196 // Vérifications
    if(peripheriqueGroom == null || socket == null)
198 return;
200
    // Exécute la déconnexion dans un Thread pour éviter un blocage
201 new Thread()
    @Override public void run()
204
    // Déconnexion de la socket
206 try
    socket.close();
210 // signale à l'activité la déconnexion
211 Message msg = Message.obtain();
212 msg.what = DECONNEXION_GROOM;
213 handler.sendMessage(msg);
215 Log.d(TAG, "Déconnexion socket");
217 catch (IOException e)
219 Log.d(TAG, "Erreur déconnexion socket");
220 e.printStackTrace();
223 // Arrêt de la reception
224 if(!socket.isConnected())
226 reception.arreter();
228
229
    }.start();
```

Le diagramme de séquence au dessus explique les actions qui se déroulent lors du démarrage de l'application. En premier, la fonction recupererInformationsOccupant() va récupérer le nom, prénom et fonction de l'occupant pour l'afficher sur l'IHM. Ces nouvelles informations sont récupérées dans la classe Occupant. L'IHMGroom va initialiser tous les différents widgets avec la fonction initialiserWidgets(). Une nouvelle connexion va être faite avec la fonction CommunicationGroom(). Les différentes fonctions exécutées au démarrage étant faites, l'application est prête à démarrer. L'acteur occupant va cliquer sur le bouton "Connecter" et entrer dans un test, ce qui va exécuter la fonction connecter(). Ce qui va lancer le démarrage via la classe CommunicationGroom de la connexion entre l'appareil mobile et le module ESP32. Sinon, ce test va exécuter la fonction deconnecter() si l'acteur appui sur le bouton "Déconnecter"

#### 4.1.12 Tests de validation

| Tests                                                                   | Comment faire les tests | Validation   |
|-------------------------------------------------------------------------|-------------------------|--------------|
| Vérification connexion au module Bluetooth                              | Visuel + débogage log   | $\checkmark$ |
| Vérification de l'ajout du<br>nom+prénom+fonction et<br>envoie          | Visuel + débogage log   |              |
| Vérification de l'envoie d'un message personnel                         | Visuel + débogage log   |              |
| Activation/désactivation du<br>fonctionnement du capteur de<br>présence | Visuel + débogage log   |              |
| Sélection et envoie des états de l'occupant                             | Visuel + débogage log   | *            |
| Sélection et envoie des<br>impératif et de la sonnette                  | débogage log            | *            |
| Prendre connaissance d'une présence à l'entrée                          | Visuel                  | *            |

#### 4.1.13 Recette

Fonctionnalités réalisées :

- Connexion bluetooth
- activation/désactivation capteur de présence
- entrer le nom et la fonction de l'occupant
- envoyer le nom et la fonction de l'occupant via le bluetooth
- entrer un message personnelle de l'occupant
- envoyer le message personnelle de l'occupant
- envoyer les états de l'occupant
- envoyer l'ordre d'entrer
- envoyer l'autorisation d'utiliser la sonnette

#### 4.1.13 Informations

Auteur

Alexander Rougier alexander.rougier@gmail.com

Date

2021

Version

1.0

Dépôt du code source

https://svn.riouxsvn.com/groom-2021